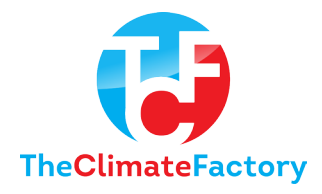

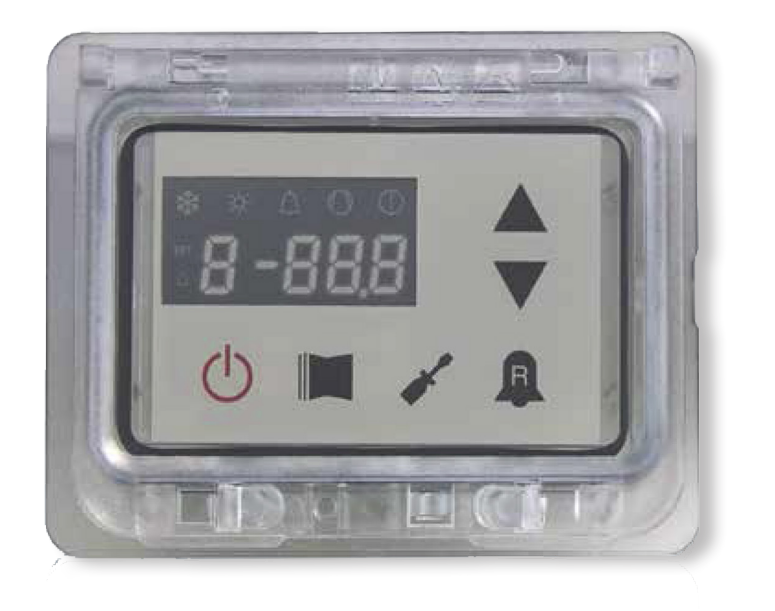

## MANUALE USO • USAGE MANUAL • MANUEL D'UTILISATION BEDIENUNGSANLEITUNG • MANUAL DE INSTRUCCIONES

REGOLAZIONE ELETTRONICA • ELECTRONIC REGULATION • REGLAGE ELECTRONIQUE ELEKTRISCHE REGELVORRICHTUNG • REGULACIÓN ELÉCTRICA

# WATER CHILLER MODUCONTROL

CHILLERS REVERSIBLE HEAT PUMPS CONDENSING UNITS

©) <sub>6</sub>≥ ≭

R410A

EN

- EXTERNAL UNITS
- HIGH EFFICIENCY
- HOT WATER PRODUCTION UP TO 50°C

#### INDEX

| Precautions and safety regulations                                 | 4    |
|--------------------------------------------------------------------|------|
| Characteristics of the regulation                                  | 5    |
| USER MENU default settings                                         | 6    |
| ELECTRIC HEATER default settings                                   | 7    |
| INSTALLER MENU default settings                                    | 8    |
| INSTALLER MENU 2 default settings                                  | 10   |
| Unit configurations with MODUCONTROL                               | 11   |
| User interface and parameter visualisations                        | 12   |
| Readings menu                                                      | 13   |
| ADVANCED READINGS menu                                             | 14   |
| USER menu                                                          | . 15 |
| Setting operational parameters (user level)                        | 15   |
| Setting of operational mode (HOT/COLD)                             | 15   |
| Setting of cooling temperature                                     | 15   |
| Setting of proportional cooling band                               | 16   |
| Setting heating mode temperature set                               | 16   |
| Setting of proportional heating band                               | 16   |
| Settings made on the basis of outside temperature                  | 16   |
| Setting cooling temperature setpoint 1                             | 17   |
| Setting the outside air temperature 1                              | 17   |
| Setting cooling temperature setpoint 2                             | 17   |
| Setting the outside air temperature 2                              | 17   |
| Setting heating set 1                                              | 17   |
| Setting the outside air temperature 1 (heating)                    | . 17 |
| Setting heating set 2                                              | 18   |
| Setting the outside air temperature 2 (heating)                    | 18   |
| Setting DHW set                                                    | 18   |
| Setting domestic water proportional band                           | 18   |
| INSTALLER menu                                                     | 19   |
| Setting operational parameters (installer level)                   | 19   |
| Setting of input and output regulation                             | 19   |
| Setting cooling FORCE-OFF                                          | 19   |
| Setting heating FORCE-OFF                                          | 20   |
| Setting the safety threshold                                       | 20   |
| Setting integral time                                              | 20   |
| Setting derivation time                                            | 20   |
| Setting the anti-freeze threshold                                  | 20   |
| Setting frost protection                                           | 20   |
| Setting the supplementary electric heater or activating the boiler | 21   |

| Panel control configuration                                                                                                    | . 21                                                                                                    |
|----------------------------------------------------------------------------------------------------|----------------------------------------------------------------------------------------------------|
| Enabling domestic water                                                                                                    | . 21                                                                                                    |
| Power dedicated to domestic water production                                                                                                    | . 22                                                                                                    |
| Standby time in Input/Output                                                                                                    | 22                                                                                                    |
| Standby time in Input/Output                                                                                                    | 22                                                                                                    |
| Enabling flow switch bypass                                                                                                    | . 22                                                                                                    |
| Time for flow switch bypass                                                                                                    | . 22                                                                                                    |
| High room temperature standby                                                                                                    | 23                                                                                                    |
| High temperature threshold for input water                                                                                                    | . 23                                                                                                    |
| Screensaver configuration                                                                                                    | . 23                                                                                                    |
| Modbus supervisor address                                                                                                    | . 23                                                                                                    |
| Supervisor baud rate                                                                                                    | . 23                                                                                                    |
| Supervisor write enabled                                                                                                    | . 23                                                                                                    |
| INSTALLER 2 menu                                                                                                    | . 24                                                                                                    |
| Setting operational parameters (installer level)                                                                                                    | 24                                                                                                    |
| Threshold for reactivation after shutdown force off                                                                                                    | . 24                                                                                                    |
| Configuration of the heating cable (ANK only)                                                                                                    | . 24                                                                                                    |
| Heating cable setpoint (ANK only)                                                                                                    | . 24                                                                                                    |
| Thermostat pump switch-off                                                                                                    | . 24                                                                                                    |
| INSTALLER 3 menu                                                                                                    | . 25                                                                                                    |
|                                                                                                    |                                                                                                    |
| Setting operational parameters (installer level)                                                                                                    | . 25                                                                                                    |
| Setting operational parameters (installer level)<br>Factory settings                                                                                                    | . <b>25</b><br>. 25                                                                                                    |
| Setting operational parameters (installer level)<br>Factory settings<br>Setting maximum DCP Volt                                                                                                    | . <b>25</b><br>. 25<br>. 25                                                                                                    |
| Setting operational parameters (installer level)<br>Factory settings<br>Setting maximum DCP Volt<br>Managing the electric heater                                                                                                    | . <b>25</b><br>. 25<br>. 25<br>. <b>25</b>                                                                                                    |
| Setting operational parameters (installer level)<br>Factory settings<br>Setting maximum DCP Volt<br>Managing the electric heater<br>Selection logic for electric heater management mode                                                                                                    | . 25<br>. 25<br>. 25<br>. 25<br>. 25<br>. 25                                                                                                    |
| Setting operational parameters (installer level)<br>Factory settings<br>Setting maximum DCP Volt<br>Managing the electric heater<br>Selection logic for electric heater management mode<br>Supplementary electric heater logic:                                                                                                    | . 25<br>. 25<br>. 25<br>. 25<br>. 25<br>. 25                                                                                                    |
| Setting operational parameters (installer level)<br>Factory settings<br>Setting maximum DCP Volt<br>Managing the electric heater<br>Selection logic for electric heater management mode<br>Supplementary electric heater logic:<br>Replacement electric heater logic:                                                                                                    | . 25<br>. 25<br>. 25<br>. 25<br>. 25<br>. 25<br>. 25<br>. 25                                                                                                    |
| Setting operational parameters (installer level)<br>Factory settings<br>Setting maximum DCP Volt<br>Managing the electric heater<br>Selection logic for electric heater management mode<br>Supplementary electric heater logic:<br>Replacement electric heater logic:<br>Replacement electric heater logic:                                                                                                    | . 25<br>. 25<br>. 25<br>. 25<br>. 25<br>. 25<br>. 25<br>. 25                                                                                                    |
| Setting operational parameters (installer level)         Factory settings         Setting maximum DCP Volt         Managing the electric heater         Selection logic for electric heater management mode         Supplementary electric heater logic:         Replacement electric heater logic:         Replacement electric heater logic:         ELECTRIC HEATER menu                                                                                                    | . 25<br>. 25<br>. 25<br>. 25<br>. 25<br>. 25<br>. 25<br>. 25                                                                                                    |
| Setting operational parameters (installer level)<br>Factory settings<br>Setting maximum DCP Volt<br>Managing the electric heater<br>Selection logic for electric heater management mode<br>Supplementary electric heater logic:<br>Replacement electric heater logic:<br>Replacement electric heater logVic:.<br>ELECTRIC HEATER menu<br>Setting operational parameters (electric heater level)                                                                                                    | . 25<br>. 25<br>. 25<br>. 25<br>. 25<br>. 25<br>. 25<br>. 25                                                                                                    |
| Setting operational parameters (installer level)                                                                                                    | . 25<br>. 25<br>. 25<br>. 25<br>. 25<br>. 25<br>. 25<br>. 25                                                                                                    |
| Setting operational parameters (installer level)<br>Factory settings<br>Setting maximum DCP Volt<br>Managing the electric heater<br>Selection logic for electric heater management mode<br>Supplementary electric heater logic:<br>Replacement electric heater logic:<br>Replacement electric heater logic:<br>Replacement electric heater logVic:.<br>ELECTRIC HEATER menu<br>Setting operational parameters (electric heater level)<br>Setting anti-freeze electric heater setpoints<br>Setting anti-freeze electric heater band                                                                                | . 25<br>. 25<br>. 25<br>. 25<br>. 25<br>. 25<br>. 25<br>. 25                                                                                                    |
| Setting operational parameters (installer level)<br>Factory settings<br>Setting maximum DCP Volt<br>Managing the electric heater<br>Selection logic for electric heater management mode<br>Supplementary electric heater logic:<br>Replacement electric heater logic:<br>Replacement electric heater logVic:<br>ELECTRIC HEATER menu<br>Setting operational parameters (electric heater level)<br>Setting anti-freeze electric heater setpoints<br>Setting anti-freeze electric heater band<br>Setting supplementary electric heater setpoint.                                                                    | . 25<br>. 25<br>. 25<br>. 25<br>. 25<br>. 25<br>. 25<br>. 25                                                                                                    |
| Setting operational parameters (installer level)<br>Factory settings<br>Setting maximum DCP Volt<br>Managing the electric heater<br>Selection logic for electric heater management mode<br>Supplementary electric heater logic:<br>Replacement electric heater logic:<br>Replacement electric heater logVic:<br>ELECTRIC HEATER menu<br>Setting operational parameters (electric heater level)<br>Setting anti-freeze electric heater setpoints.<br>Setting anti-freeze electric heater band<br>Setting supplementary electric heater setpoint.<br>Setting electric heater band in supplementary/replacement mode | . 25<br>. 25<br>. 25<br>. 25<br>. 25<br>. 25<br>. 25<br>. 25                                                                                                    |
| Setting operational parameters (installer level)                                                                                                    | . 25<br>. 25<br>. 25<br>. 25<br>. 25<br>. 25<br>. 25<br>. 25                                                                                                    |
| Setting operational parameters (installer level)                                                                                                    | . 25<br>. 25<br>. 25<br>. 25<br>. 25<br>. 25<br>. 25<br>. 25                                                                                                    |
| Setting operational parameters (installer level)                                                                                                    | <ul> <li>25</li> <li>25</li> <li>25</li> <li>25</li> <li>25</li> <li>25</li> <li>25</li> <li>25</li> <li>25</li> <li>25</li> <li>25</li> <li>25</li> <li>26</li> <li>26</li> <li>26</li> <li>26</li> <li>27</li> <li>27</li> <li>27</li> <li>27</li> <li>27</li> <li>27</li> <li>27</li> <li>27</li> <li>27</li> <li>27</li> <li>27</li> <li>27</li> </ul>                                                                                                    |
| Setting operational parameters (installer level)                                                                                                    | . 25<br>. 25<br>. 25<br>. 25<br>. 25<br>. 25<br>. 25<br>. 25                                                                                                    |
| Setting operational parameters (installer level)                                                                                                    | <ul> <li>25</li> <li>25</li> <li>25</li> <li>25</li> <li>25</li> <li>25</li> <li>25</li> <li>25</li> <li>25</li> <li>25</li> <li>25</li> <li>25</li> <li>25</li> <li>26</li> <li>26</li> <li>26</li> <li>26</li> <li>27</li> <li>27</li> <li>30</li> </ul> |

#### Precautions and safety regulations

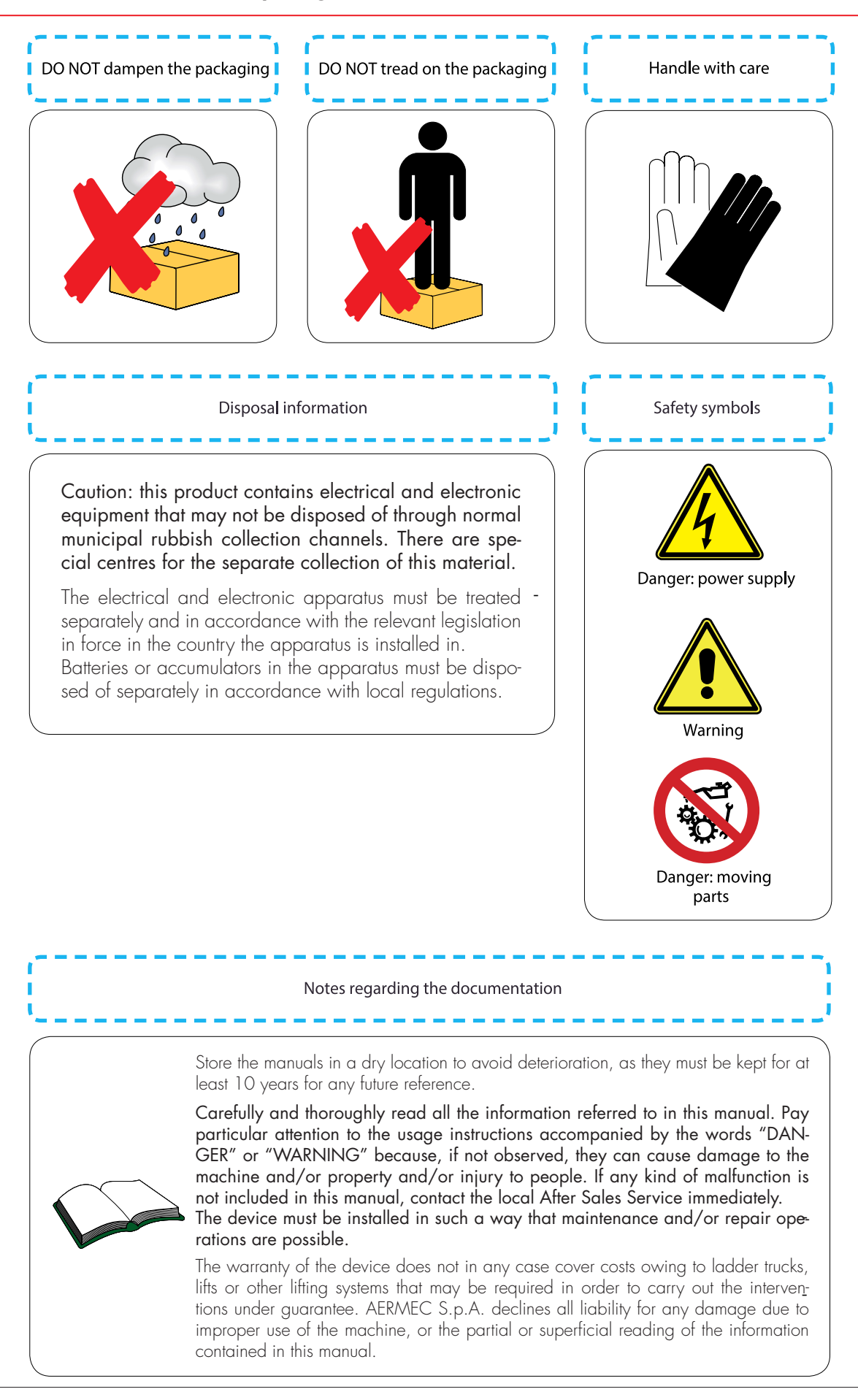

## Characteristics of the regulation

The command panel of the unit allows the rapid setting of the working parameters of the machine, and their visualisation.

The display consists of 4 figures and various LEDs for indicating the type of operational mode, the visualisation of the parameters set and of any alarms triggered. The card stores all the default settings and any modifications. With the installation of the PR3 remote panel accessory, it is possible to control the switching on and off from a distance, as well as the setting of the operational mode (cooling-heating), and the visualisation of the alarm summary.

Modu\_485A adding the accessory, the unit can be managed in a VMF, or be managed via a BMS via Modbus protocol.

After the absence of voltage for any period of time, the unit is able to start up again automatically, maintaining the original settings.

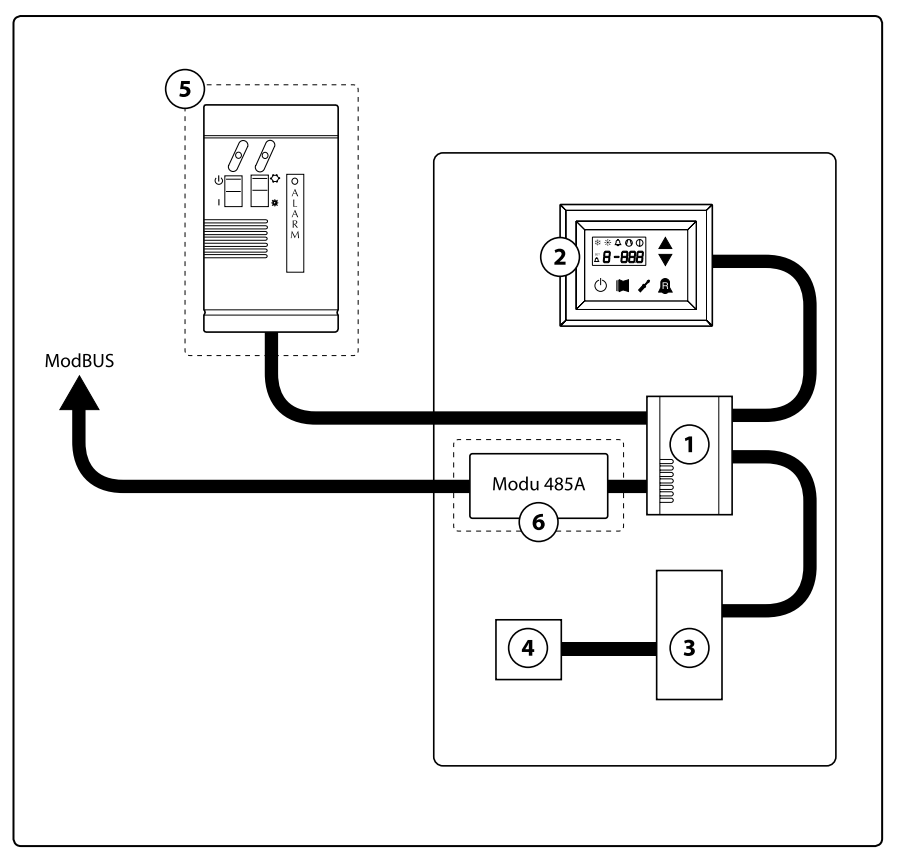

| Index | Element                                                                    | Notes                      |
|-------|----------------------------------------------------------------------------|----------------------------|
| 1     | Moducontrol Board                                                          |                            |
| 2     | Command interface on the machine                                           |                            |
| 3     | Board for probes, valves and communication management with inverter module | Present on ANLI units only |
| 4     | Board for inverter compressor management                                   | Present on ANLI units only |
| 5     | Simplified remote panel                                                    | Accessory PR3              |
| 6     | ModBus protocol interface board                                            | Modu_485A accessory        |

ATTENTION: If you wish to implement a BMS management system, a manual is available on our site www.aermec.com with all specifications necessary for the realisation of a serial supervision system.

## USER MENU default settings

| Pre<br>th        | esent on<br>le units |         | **        | *       |         |          |          | *       |          |          | **      | ۲       | ۲        | ۲   |     |     |     |
|------------------|----------------------|---------|-----------|---------|---------|----------|----------|---------|----------|----------|---------|---------|----------|-----|-----|-----|-----|
| String parameter |                      | StA     | StF       | bnF     | StC     | bnC      | CSt      | SF1     | tF1      | SF2      | tF2     | SC1     | tC1      | SC2 | tC2 | SAS | bAS |
| ра               | Index<br>rameter     | 0       | 1         | 2       | 3       | 4        | 5        | 6       | 7        | 8        | 9       | Α       | В        | с   | D   | Е   | F   |
|                  | ANL                  | 0       | 7         | 5       | 45      | 5        | 0        | 12      | 18       | 7        | 30      | 45      | 0        | 35  | 18  | 50  | 10  |
|                  | ANLI                 | 0       | 7         | 5       | 45      | 5        | 0        | 12      | 18       | 7        | 30      | 45      | 0        | 35  | 18  | 50  | 10  |
|                  | ANR                  | 0       | 7         | 5       | 45      | 5        | 0        | 12      | 18       | 7        | 30      | 45      | 0        | 35  | 18  | 50  | 10  |
| ij               | ANF                  | 0       | 7         | 5       | 45      | 5        | 0        | 12      | 18       | 7        | 30      | 45      | 0        | 35  | 18  | 50  | 10  |
| 5                | ANK                  | 0       | 7         | 5       | 45      | 5        | 0        | 12      | 18       | 7        | 30      | 45      | 0        | 35  | 18  | 50  | 10  |
|                  | SRPV1                | 1       |           |         | 65      | 5        | 0        | 12      | 18       | 7        | 30      | 45      | 0        | 35  | 18  | 50  | 10  |
|                  | SRA                  | 1       |           |         | 65      | 5        | 0        | 12      | 18       | 7        | 30      | 45      | 0        | 35  | 18  | 50  | 10  |
|                  | WRL                  |         | 7         | 5       |         |          | 0        | 12      | 18       | 7        | 30      |         |          |     |     |     |     |
|                  | ۲                    | Unit a  | ıble to p | oroduc  | e hot w | ater (h  | eat pur  | np wat  | er or he | eating o | only un | it)     |          |     |     |     |     |
|                  | *                    | Unit a  | ble to p  | oroduc  | e cold  | water (  | reversil | ole hea | it pump  | water    | or coo  | ling on | ly unit) |     |     |     |     |
|                  | *                    | All un  | its (hea  | it pump | os, hea | ting on  | ly or co | oling o | nly)     |          |         |         |          |     |     |     |     |
|                  |                      | Unit tł | nat can   | produ   | ce dom  | nestic h | ot wate  | er      |          |          |         |         |          |     |     |     |     |

|                 | Functions relative to USER parameters |                 |                                     |  |  |  |  |  |  |  |  |
|-----------------|---------------------------------------|-----------------|-------------------------------------|--|--|--|--|--|--|--|--|
| Index<br>String | Function                              | Index<br>String | Function                            |  |  |  |  |  |  |  |  |
| 0 - StA         | Operating mode selection              | 8 - SF2         | Set at cooling 2                    |  |  |  |  |  |  |  |  |
| 1 - StF         | Set at cooling                        | 9 - tF2         | Outdoor air temperature (cooling)   |  |  |  |  |  |  |  |  |
| 2 - bnF         | Cooling band                          | A - SC1         | Set at heating 1                    |  |  |  |  |  |  |  |  |
| 3 - StC         | Set at heating                        | B - tC1         | Outdoor air temperature 1 (heating) |  |  |  |  |  |  |  |  |
| 4 - bnC         | Heating band                          | C - SC2         | Set at heating 2                    |  |  |  |  |  |  |  |  |
| 5 - CSt         | Correction set                        | D - tC2         | Outdoor air temperature 2 (heating) |  |  |  |  |  |  |  |  |
| 6 - SF1         | Set at cooling 1                      | E - SAS         | DHW Set                             |  |  |  |  |  |  |  |  |
| 7 - tF1         | Outdoor air temperature 1             | F - bAS         | DHW Band                            |  |  |  |  |  |  |  |  |

## ELECTRIC HEATER default settings

|                                                      | Electric Heater menu parameters (Password 001) |                                     |                                                                                                    |     |     |     |     |    |  |  |  |  |
|------------------------------------------------------|------------------------------------------------|-------------------------------------|----------------------------------------------------------------------------------------------------|-----|-----|-----|-----|----|--|--|--|--|
| Pre<br>th                                            | esent on<br>le units                           | *                                   | *                                                                                                    | ۲   |     |     |     | *  |  |  |  |  |
| String parameter                                     |                                                | SrA                                 | brA                                                                                                    | Sri | bri | tA1 | tA2 | bA |  |  |  |  |
| Index<br>parameter                                   |                                                | 0                                   | 1                                                                                                    | 2   | 3   | 4   | 5   | 6  |  |  |  |  |
|                                                      | ANL                                            | 4                                   | 1                                                                                                    | 3   | 4   | 5   | -30 | 2  |  |  |  |  |
|                                                      | ANLI                                           | 4                                   | 1                                                                                                    | 3   | 4   | 5   | -30 | 2  |  |  |  |  |
|                                                      | ANR                                            | 4                                   | 1                                                                                                    | 3   | 4   | 5   | -30 | 2  |  |  |  |  |
| ij                                                   | ANF                                            | 4                                   | 1                                                                                                    | 3   | 4   | 5   | -30 | 2  |  |  |  |  |
| 5                                                    | ANK                                            | 4                                   | 1                                                                                                    | 3   | 4   | 5   | -30 | 2  |  |  |  |  |
|                                                      | SRPV1                                          | 4                                   | 1                                                                                                    | 3   | 4   | 5   | -20 | 2  |  |  |  |  |
|                                                      | SRA                                            | 4                                   | 1                                                                                                    | 3   | 4   | 5   | -20 | 2  |  |  |  |  |
|                                                      | WRL                                            | 4                                   | 1                                                                                                    |     |     |     |     |    |  |  |  |  |
|                                                      |                                                | Unit able to pr<br>ance is envision | Unit able to produce hot water (heat pump or heating only unit), in which an integrative electric resist-<br>ance is envisioned |     |     |     |     |    |  |  |  |  |
| All units (heat pumps, heating only or cooling only) |                                                |                                     |                                                                                                    |     |     |     |     |    |  |  |  |  |

|                 | Functions relative to Electric Heater parameters |                 |                             |  |  |  |  |  |  |  |  |
|-----------------|--------------------------------------------------|-----------------|-----------------------------|--|--|--|--|--|--|--|--|
| Index<br>String | Function                                         | Index<br>String | Function                    |  |  |  |  |  |  |  |  |
| 0 - SrA         | Anti-freeze resistance set                       | 4 - tA1         | Outdoor air set 1           |  |  |  |  |  |  |  |  |
| 1 - brA         | Anti-freeze resistance band                      | 5 - tA2         | Outdoor air set 2           |  |  |  |  |  |  |  |  |
| 2 - Sri         | Integrative resistance set                       | 6 - bA          | Band on air temperature set |  |  |  |  |  |  |  |  |
| 3 - bri         | Integrative resistance band                      |                 |                             |  |  |  |  |  |  |  |  |

## INSTALLER MENU default settings

| Pre<br>the          | sent on<br>e units                                   | *       |            |         | *        | *         | *        | *         | *         |           | *         |       |     |     |     |
|---------------------|------------------------------------------------------|---------|------------|---------|----------|-----------|----------|-----------|-----------|-----------|-----------|-------|-----|-----|-----|
| String<br>parameter |                                                      | iu      | oFF        | oFC     | SAF      | int       | dEr      | AG        | FrP       | rin       | PAN       | ASA   | ASP | AAS | trA |
| Index<br>parameter  |                                                      | 0       | 1          | 2       | 3        | 4         | 5        | 6         | 7         | 8         | 9         | Α     | В   | С   | D   |
|                     | ANL                                                  | 0       | 4          | 54      | 5        | 600       | 0        | 3         | 2         | 0         | 0         | 1     | 70  | 0   | 0   |
|                     | ANLI                                                 | 0       | 4          | 54      | 5        | 600       | 0        | 3         | 2         | 0         | 0         | 1     | 70  | 0   | 0   |
|                     | ANR                                                  | 0       | 4          | 58      | 5        | 600       | 0        | 3         | 2         | 0         | 0         | 1     | 70  | 0   | 0   |
| Init                | ANF                                                  | 0       | 4          | 54      | 5        | 600       | 0        | 3         | 2         | 0         | 0         | 1     | 70  | 0   | 0   |
|                     | ANK                                                  | 0       | 4          | 63      | 5        | 600       | 0        | 3         | 2         | 0         | 0         | 1     | 70  | 0   | 0   |
|                     | SRPV1                                                | 0       | 4          | 65      | 5        | 600       | 0        | 3         | 2         | 1         | 0         | 1     | 70  | 0   | 2   |
|                     | SRA                                                  | 0       | 4          | 65      | 5        | 600       | 0        | 3         | 2         | 1         | 0         | 1     | 70  | 0   | 2   |
|                     | WRL                                                  | 0       | 4          |         | 5        | 600       | 0        | 3         | 3         |           | 0         |       |     |     |     |
| (                   | *                                                    | Unit ab | le to pr   | oduce h | ot water | (heat p   | ump wa   | ter or he | eating o  | nly unit) |           |       |     |     |     |
| (                   | *                                                    | Unit at | ole to pro | oduce c | old wate | er (rever | sible he | at pump   | o water o | or coolir | ig only ι | unit) |     |     |     |
| (                   | All units (heat pumps, heating only or cooling only) |         |            |         |          |           |          |           |           |           |           |       |     |     |     |
| (                   |                                                      | Unit th | at can p   | roduce  | domesti  | ic hot wa | ater     |           |           |           |           |       |     |     |     |

|                 | Functions relative to INSTALLER parameters |                 |                            |  |  |  |  |  |  |  |
|-----------------|--------------------------------------------|-----------------|----------------------------|--|--|--|--|--|--|--|
| Index<br>String | Function                                   | Index<br>String | Function                   |  |  |  |  |  |  |  |
| 0 - iu          | Input/output regulation                    | 7 - FrP         | Frost protection           |  |  |  |  |  |  |  |
| 1 - oFF         | Force - off at cooling                     | 8 - rin         | Integration resistance     |  |  |  |  |  |  |  |
| 2 - oFC         | Force - off at heating                     | 9 - PAN         | Remote panel configuration |  |  |  |  |  |  |  |
| 3 - SAF         | Force - off rearm band                     | A - ASA         | Enabling DHW               |  |  |  |  |  |  |  |
| 4 - int         | Integral time                              | B - ASP         | DHW production power       |  |  |  |  |  |  |  |
| 5 - dEr         | Derivative time                            | C - AAS         | Input stand-by time        |  |  |  |  |  |  |  |
| 6 - AG          | Anti-freeze                                | D - trA         | Enabling room thermostat   |  |  |  |  |  |  |  |

|                    | INSTALLER menu parameters (Password 030)             |          |            |          |           |          |         |           |          |      |     |     |     |     |
|--------------------|------------------------------------------------------|----------|------------|----------|-----------|----------|---------|-----------|----------|------|-----|-----|-----|-----|
| Pre<br>the         | sent on<br>e units                                   |          |            | ۲        | ۲         | *        | *       | *         | *        | ۲    | ۲   | ۲   | ۲   | ۲   |
| String parameter   |                                                      | bAF      | tbF        | OAE      | Ati       | SCr      | Ad1     | Bd1       | AS1      | LA1  | St1 | LA2 | St2 | LSP |
| Index<br>parameter |                                                      | Е        | F          | G        | н         | I        | J       | L         | N        | ο    | Р   | Q   | R   | т   |
|                    | ANL                                                  | 0        | 180        | 45       | 64        | 1        | 1       | 1         | 0        | -15  | 43  | -10 | 58  | 50  |
|                    | ANLI                                                 | 0        | 180        | 45       | 64        | 1        | 1       | 1         | 0        | -15  | 43  | -10 | 58  | 55  |
|                    | ANR                                                  | 0        | 180        | 45       | 64        | 1        | 1       | 1         | 0        | -15  | 43  | -10 | 58  | 55  |
| Ë                  | ANF                                                  | 0        | 180        | 45       | 64        | 1        | 1       | 1         | 0        | -15  | 43  | -10 | 58  | 55  |
| 5                  | ANK                                                  | 0        | 180        | 45       | 65        | 1        | 1       | 1         | 0        | -20  | 53  | -10 | 62  | 60  |
|                    | SRPV1                                                | 0        | 180        | 45       | 58        | 0        | 1       | 1         | 0        | -20  | 62  | -10 | 65  | 63  |
|                    | SRA                                                  | 0        | 180        | 45       | 58        | 0        | 1       | 1         | 0        | -20  | 62  | -10 | 65  | 63  |
|                    | WRL                                                  |          |            |          |           | 1        | 1       | 1         | 0        |      |     |     |     |     |
| (                  | *                                                    | Unit ab  | le to pro  | duce hot | water (h  | neat pum | p water | or heatin | g only u | nit) | ·   | ·   | ·   |     |
| (                  | All units (heat pumps, heating only or cooling only) |          |            |          |           |          |         |           |          |      |     |     |     |     |
| (                  | <b>1</b>                                             | Unit the | at can pro | oduce de | omestic I | hot wate | r       |           |          |      |     |     |     |     |

|                 | Functions relative to INSTALLER parameters |                 |                                                 |  |  |  |  |  |  |  |  |  |
|-----------------|--------------------------------------------|-----------------|-------------------------------------------------|--|--|--|--|--|--|--|--|--|
| Index<br>String | Function                                   | Index<br>String | Function                                        |  |  |  |  |  |  |  |  |  |
| E - bAF         | Enabling of flow switch by-pass            | N - AS1         | Enabling of supervisor writing                  |  |  |  |  |  |  |  |  |  |
| F - tbF         | Flow switch by-pass time                   | 0 - LA1         | Air temperature 1 limit                         |  |  |  |  |  |  |  |  |  |
| G - OAE         | Outdoor temperature stand-by               | P - St1         | Water temperature 1 limit                       |  |  |  |  |  |  |  |  |  |
| H - Ati         | High temperature return water              | Q - LA2         | Air temperature 2 limit                         |  |  |  |  |  |  |  |  |  |
| I - SCr         | Screen saver configuration                 | R - St2         | Water temperature 2 limit                       |  |  |  |  |  |  |  |  |  |
| J - Ad1         | Supervisor modbus address                  | T - LSP         | Maximum heating set-point limit that can be set |  |  |  |  |  |  |  |  |  |
| L - Bd1         | Supervisor baudrate                        |                 |                                                 |  |  |  |  |  |  |  |  |  |

## INSTALLER MENU 2 default settings

|            | INSTALLER 2 menu parameters - (Password 131) |                                                                       |   |   |   |  |  |  |  |  |  |
|------------|----------------------------------------------|-----------------------------------------------------------------------|---|---|---|--|--|--|--|--|--|
| Pre<br>the | sent on<br>e units                           | *                                                                     | * | * |   |  |  |  |  |  |  |
| l<br>par   | ndex<br>ameter                               | 0                                                                     | 1 | 2 | 3 |  |  |  |  |  |  |
|            | ANL                                          | 6                                                                     | 0 | 0 | 0 |  |  |  |  |  |  |
|            | ANLI                                         | 6                                                                     | 0 | 0 | 0 |  |  |  |  |  |  |
|            | ANR                                          | 6                                                                     | 0 | 0 | 0 |  |  |  |  |  |  |
| uit<br>Di  | ANF                                          | 6                                                                     | 0 | 0 | 0 |  |  |  |  |  |  |
| Ī          | ANK                                          | 6                                                                     | 0 | 0 | 0 |  |  |  |  |  |  |
|            | SRPV1                                        | 6                                                                     | 0 | 0 | 0 |  |  |  |  |  |  |
|            | SRA                                          | 6                                                                     | 0 | 0 | 0 |  |  |  |  |  |  |
|            | WRL                                          | 0                                                                     |   |   | 0 |  |  |  |  |  |  |
| (          | *                                            | Unit able to produce hot water (heat pump water or heating only unit) |   |   |   |  |  |  |  |  |  |
|            | *                                            | All units (heat pumps, heating only or cooling only)                  |   |   |   |  |  |  |  |  |  |

|                 | Functions relative to INSTALLER 2 menu parameters                                 |  |  |  |  |
|-----------------|-----------------------------------------------------------------------------------|--|--|--|--|
| Index<br>String | Function                                                                          |  |  |  |  |
| 0               | Temperature Delta for reactivation of the compressor after FORCE OFF intervention |  |  |  |  |
| 1               | Heating cable configuration                                                       |  |  |  |  |
| 2               | Heating cable set-point                                                           |  |  |  |  |
| 3               | Pump switch off for thermostat                                                    |  |  |  |  |

## Unit configurations with MODUCONTROL

|          | Configurations available for every unit                                                                                              |   |   |                              |   |   |
|----------|----------------------------------------------------------------------------------------------------|---|---|------------------------------|---|---|
|          |                                                                                                    | * |   |                              |   | 5 |
| ANL      | ~                                                                                                    | × | × | Only sizes;<br>100, 150, 200 | × | ~ |
| ANL H    | ~                                                                                                    | ~ | ~ | Only sizes;<br>100, 150, 200 | × | ~ |
| ANLI     | ~                                                                                                    | ~ | ~ | ×                            | ~ | ~ |
| ANR      | ~                                                                                                    | ~ | ~ | ~                            | × | ~ |
| ANF      | ~                                                                                                    | ~ | ~ | ×                            | × | ~ |
| ANK      | ~                                                                                                    | ~ | ~ | Only sizes;<br>100, 150      | × | ~ |
| SRPV1    | ×                                                                                                    | ~ | ~ | ×                            | × | × |
| SRA      | ×                                                                                                    | ~ | ~ | ×                            | × | × |
| WRL      | ~                                                                                                    | × | × | Only sizes;<br>100, 140, 160 | × | × |
| *        | Unit able to produce cold water (reversible heat pump water or cooling only unit)                                                    |   |   |                              |   |   |
| *        | Unit able to produce hot water (heat pump water or heating only unit)                                                                |   |   |                              |   |   |
|          | Unit that can produce domestic hot water<br>NOTE: the units with integrated storage tank ARE NOT suitable for the production of DHW. |   |   |                              |   |   |
|          | Unit fitted with twin compressor                                                                                                    |   |   |                              |   |   |
| 1,       | Unit fitted with inverter compressor                                                                                                 |   |   |                              |   |   |
| <b>F</b> | Unit fitted with condensation control device (DCPX)                                                                                  |   |   |                              |   |   |

| ~ | Configuration AVAILABLE     |  |  |
|---|-----------------------------|--|--|
| × | Configuration NOT AVAILABLE |  |  |

#### User interface and parameter visualisations

The main user interface is represented by a LED panel with capacitive keyboard (touch keys); the visualisations are arranged in three menus:

#### • READINGS menu (key (C) Fig.1)

Containing the information (visualisation mode only) relating to current unit functioning.

#### • SETTINGS menu (key (D) Fig.1)

Containing all the parameters that the user can modify according to system requirements; these parameters are grouped together in various sub-menus:

- USER menu (Password 000);
- INSTALLER menu (Password 030);
- ELECTRIC HEATER menu (Password 001);

#### • ALARM log (key (E) Fig. 1)

The alarm log records unit error and/or malfunctioning conditions (whether alarms or pre-alarms).

During normal functioning, the monitor visualises the last parameter modified; if no other keys are pressed for at least 5 minutes, the monitor activates the screensaver mode (this function can be set via the parameter (i) in the INSTALLER menu).

To display parameters and/or readings, 4 figures are used; the first is the indicator i.e. a number allowing the user to know which parameter or reading he is visualising (Fig.3).

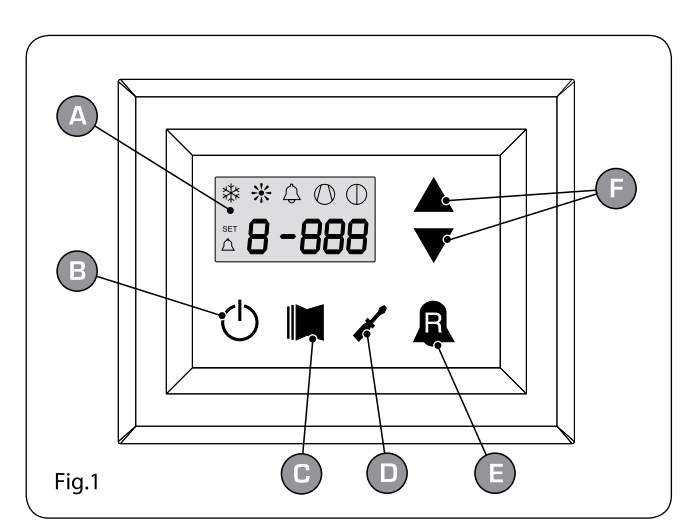

|   | User interface (Fig.1)                      |
|---|---------------------------------------------|
| А | Monitor visualisation                       |
| В | "ON" key                                    |
| С | Key to access readings menu                 |
| D | Button key to access set menu               |
| Е | Button key to access alarm record           |
| F | Keys to scroll/increase-decrease parameters |

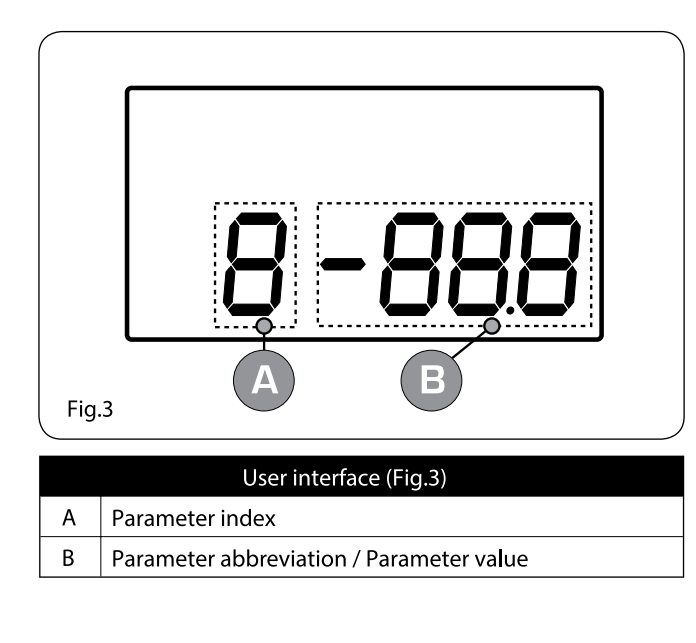

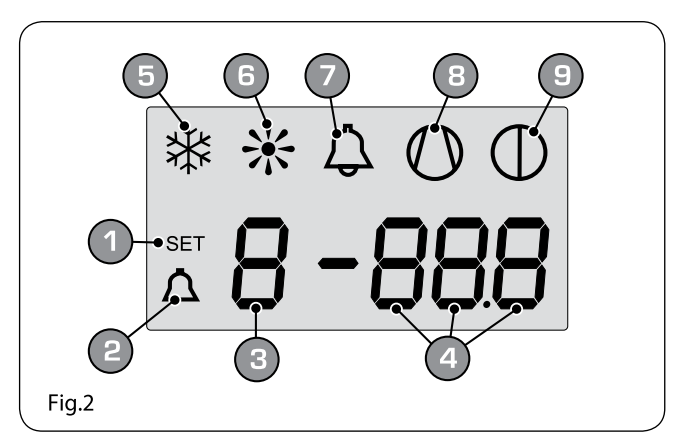

| Monitor visualisation (Fig.2)                                                                                        |
|----------------------------------------------------------------------------------------------------|
| SETTINGS menu currently visualised                                                                                   |
| ALARMS menu currently visualised                                                                                     |
| Parameter index                                                                                                    |
| Parameter abbreviation / Parameter value                                                                             |
| Season indicator SUMMER                                                                                              |
| Season indicator WINTER                                                                                              |
| Indicator of current alarm status                                                                                    |
| Indicator of current compressor operational mode<br>(this indication can have different flashing frequen -<br>cies). |
| Indicator of stop in progress                                                                                        |
|                                                                                                    |

#### Readings menu

To access the readings menu, press the key in (Fig.4); once the readings menu has been accessed, the monitor will display the readings index and a 3-character string that identifies it; the string will be displayed for one second, after which it is replaced by the value of the reading itself. To move on to the next reading, press the key in (Fig.5); to go back to the previous one, press the key in (Fig.6). Every time you pass from one reading to another, apart from the change in the index value you will also see (for one second) the string identifying the current reading (it is possible, however, to identify any reading via the value of the indicator, comparing it with the table below).

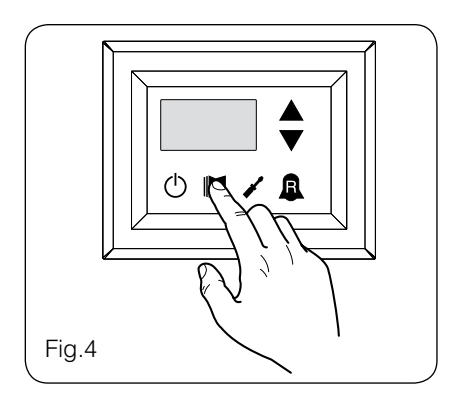

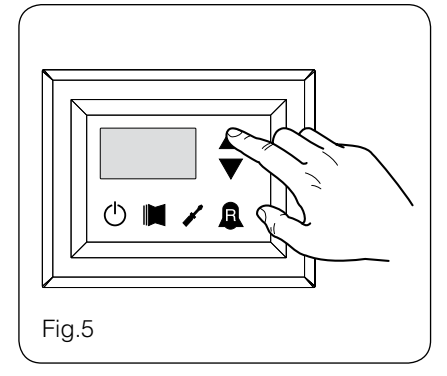

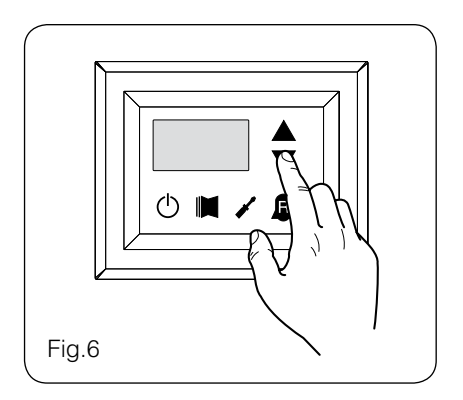

| Inde | x - String | Меа      | aning of the reading                     |
|------|------------|----------|------------------------------------------|
| 0    | FuB        | Standard | Water output temperature                 |
| 1    | F 'B       | Standard | Water input temperature                  |
| 2    | £Sb        | Standard | Coil temperature                         |
| Э    | FCb        | Standard | Force gas temperature                    |
| Ч    | FBE        | ۲        | Outside air temperature                  |
| 5    | RP         | ۲        | Delivery pressure                        |
| 6    | 6P         | ۲        | Suction pressure                         |
| ר    | 66r        | Standard | Thermostat                               |
| 8    | SЯЬ        | Standard | Safety band on force-off                 |
| 9    | [P         | Standard | CP times                                 |
| R    | HED        | Standard | Hours of operation (thousands)           |
| Ь    | HED        | Standard | Hours of operation (units)               |
| ٢    | 580        | Standard | Compressor pickup current<br>(thousands) |

| Index | k - String  | Mea      | ning of the reading                                   |
|-------|-------------|----------|-------------------------------------------------------|
| Ь     | SPO         | Standard | Compressor pickup current (units)                     |
| Ε     | rEL         | Standard | Software release                                      |
| F     | ЪLd         | Standard | Minor software releases                               |
| G     | SEF         | Standard | Setting currently in use                              |
| Н     | dСР         | 5        | DCP pressure setting                                  |
| ı     | dCP         | 5        | DCP pressure differential                             |
| ե     | HC I        |          | Operating hours<br>COMPRESSOR 2 (thousands)           |
| L     | HCI         |          | Operating hours<br>COMPRESSOR 2 (units)               |
| П     | SP I        |          | Compressor pickup current<br>COMPRESSOR 2 (thousands) |
| ο     | SP I        |          | Compressor pickup current<br>COMPRESSOR 2 (units)     |
| P     | Po          | 1        | Power fraction                                        |
| 9     | <b>-</b> F9 | 1)       | Required frequency (INVERTER)                         |
| Г     | PrF         | ۲        | Pressure drop                                         |

|   | Parameter ONLY visible on units with        |
|---|---------------------------------------------|
| 9 | condensation control device on board        |
|   | Parameter ONLY visible on units fitted with |
|   | twin compressor                             |
|   | Parameter ONLY visible on units fitted with |
|   | inverter compressor                         |

| Parameter visible on ALL the units           |
|----------------------------------------------|
| Parameter ONLY visible on units suitable for |
| production of hot water                      |

()

#### ADVANCED READINGS menu

To enter the ADVANCED READINGS menu, press the key shown in (Fig.7). Once the key has been pressed the password must be inserted for access to the various menus. To access the user menu the **password is 010**. To modify the value of the password use the arrow keys. Once the correct password has been inserted, press the key shown in (Fig.7). The display shows the index of the reading and a string of three characters that identify it. The string remains displayed for one second, after which it is replaced by the value relative to the reading itself. To pass to the next reading, use the arrow keys (Fig.8).

| PASSW | /ORD | = 010 |  |
|-------|------|-------|--|

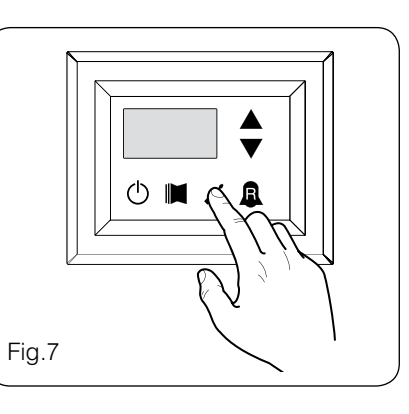

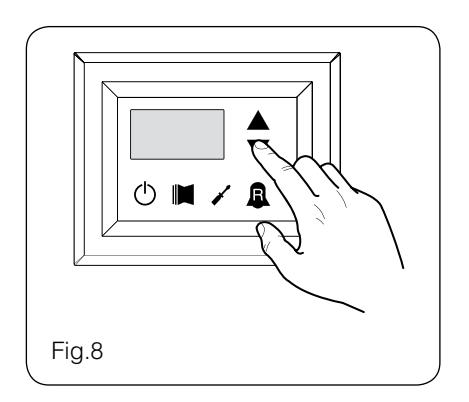

| Index - String Reading Meaning |          | Reading Meaning                 | Notes                                                                      |
|--------------------------------|----------|---------------------------------|----------------------------------------------------------------------------|
| 0                              | Enc      | Inverter Current                | Current (in Amperes) measured by the inverter module;                      |
|                                |          |                                 | Parameter displayed with ANLI 21, 26, 40, 45, 71, 75, 80,100 only;         |
| 1                              | 11_      |                                 | Output voltage (in Volt) measured by the inverter module;                  |
| 1                              | UO       | Inverter output voltage         | Parameter displayed with ANLI21, 26, 40, 45, 71, 75, 80,100 only;          |
|                                |          | DI IC velte se                  | BUS voltage (in Volt) measured by the inverter module;                     |
|                                | UOD      | BUS voltage                     | Parameter displayed with ANLI21, 26, 40, 45, 71, 75, 80,100 only;          |
| 2                              | uСL      | Inverter dissipater temperature | Temperature (in C°) of the inverter module heat dissipater; Parameter dis- |
| כן                             | שביה כ   |                                 | played with ANL21, 26, 40, 45, 71, 75, 80,100 inverter only;               |
|                                | ر        |                                 | Current dynamic ForceOff value calculated on the basis of the outdoor air  |
| 7                              | 0ro      | Value of the dynamic OFF force  | temperature                                                                |
| ~                              | <b>–</b> |                                 | Value read by the remote probe positioned in the plant water storage tank; |
| ן כ                            | dHE      | DHW remote probe value          | function enabled by the parameter (0) in the INSTALLER menu                |
| C C                            | חרח      |                                 | Temperature read from the robe positioned on compressor intake.            |
| D                              | אכח      | Compressor intake probe value   | Parameter displayed only with ANLI 21, 26, 40, 45, 71, 75, 80;             |

#### USER menu

To access the USER menu, press the key in (Fig.7). Once the key has been pressed, you must insert the password to access the various menus; to access the user menu, the password is 000 (displayed by default). To modify the value of the passwords, use the arrow keys. When you have inserted the correct password, press the key in (Fig.7). The monitor will show the index of the USER parameter and a 3-character string that identifies it; the string will be displayed for one second, after which it is replaced by the value of the pa-

Fig.7

rameter itself. To move on to the next parameter, use the arrow keys (Fig.8). To modify a parameter, just select it, press the key in (Fig.7), modify the assigned value using the arrow keys in (Fig.8), and confirm the modification by pressing the key in (Fig.7) again.

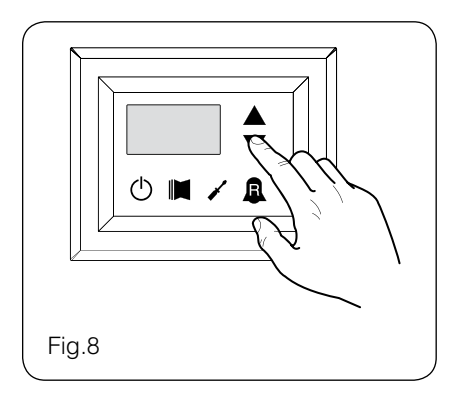

#### Setting operational parameters (user level)

| Setting of operational mode (HOT/COLD) |              |              |                                                                                                    |  |
|----------------------------------------|--------------|--------------|----------------------------------------------------------------------------------------------------|--|
| Index - String                         | MIN<br>value | MAX<br>value | Parameter function                                                                                                    |  |
| O SEA<br>®                             | 0            | 1            | <ul> <li>This parameter identifies the functioning mode set for the unit:</li> <li>set value = 0 - Cooling mode;</li> <li>set value = 1 - Heating mode.</li> <li>In cooling only units, this parameter is displayed but it cannot be modified.</li> <li>In software versions prior to 3.75, to make the season change the unit must be in standby.</li> </ul> |  |

| Setting of cooling temperature |              |              |                                                                                |  |
|--------------------------------|--------------|--------------|--------------------------------------------------------------------------------|--|
| Index - String                 | MIN<br>value | MAX<br>value | Parameter function                                                             |  |
| I SEF                          | -20 °C       | 26 °C        | This parameter indicates the value of the work setting active in cooling mode. |  |

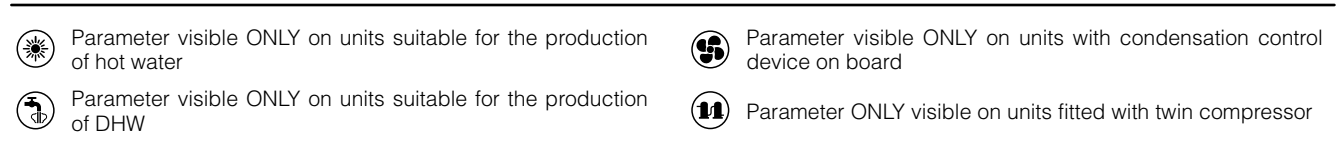

Parameter ONLY visible on units fitted with inverter compressor

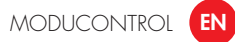

| Setting of proportional cooling band                  |      |                    |                                                                                                    |  |  |
|-------------------------------------------------------|------|--------------------|----------------------------------------------------------------------------------------------------|--|--|
| Index - String MIN MAX value value Parameter function |      | Parameter function |                                                                                                    |  |  |
| 2 bnF                                                 | 1 °C | 20 °C              | This parameter indicates the proportional band applied to the cooling set; this band produces the opti-<br>mised management of the compressor, only switching it on if the inlet/outlet water temperature (depen-<br>ding on the type of control set by parameter (0) in the installer menu) is greater than the cooling work<br>set (parameter (1) user menu) plus the value of this parameter. |  |  |

| Setting heating mode temperature set |              |              |                                                                                                    |  |  |
|--------------------------------------|--------------|--------------|----------------------------------------------------------------------------------------------------|--|--|
| Index - string                       | Value<br>MIN | Value<br>MAX | Parameter function                                                                                                    |  |  |
| ∃ SEC<br>⊛                           | 25 °C        | (*)          | <ul> <li>This parameter indicates the active work set value in the heating mode. This parameter is displayed in the cooling only units but cannot be modified.</li> <li>(*):</li> <li>the maximum limit can be configured via the parameter (t) of the installer menu;</li> <li>if the parameter (8) of the installer menu is set at 4, the maximum limit becomes 70°C in order to allow insertion of a set-point for boiler adjustment;</li> </ul> |  |  |

| Setting of proportional heating band |              |              |                                                                                                    |  |  |
|--------------------------------------|--------------|--------------|----------------------------------------------------------------------------------------------------|--|--|
| Index - String                       | MIN<br>value | MAX<br>value | Parameter function                                                                                                    |  |  |
| Ч Ьл[<br>*                           | 1 °C         | 20 °C        | This parameter indicates the proportional band applied to the heating set; this band produces the optimised management of the compressor, only switching it on if the inlet/outlet water temperature (depending on the type of control set by parameter (0) in the installer menu) is less than the heating work set (parameter (3) user menu), minus the value of this parameter. In cooling only units, this parameter is displayed but it cannot be modified. |  |  |

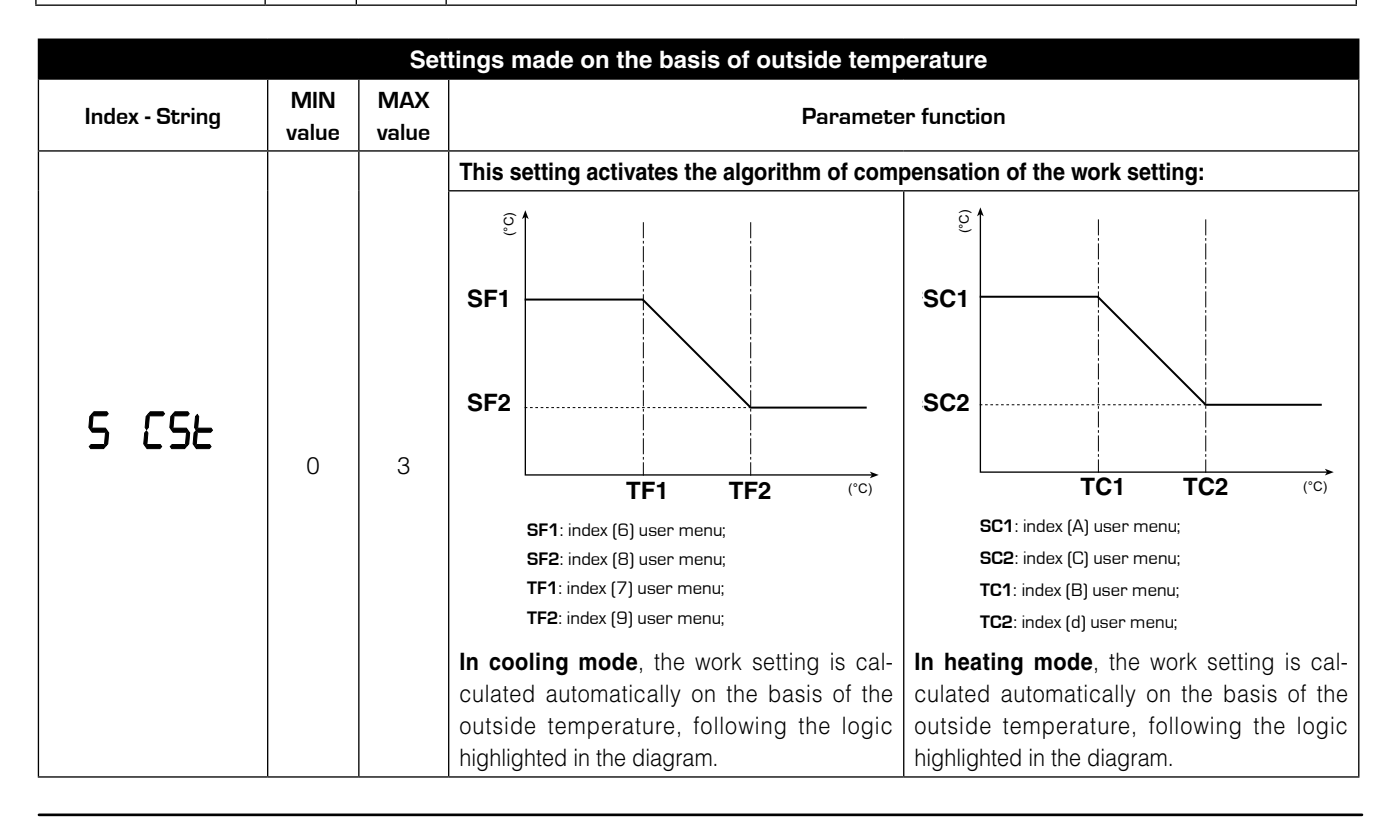

Parameter visible ONLY on units suitable for the production of hot water

Parameter visible ONLY on units with condensation control device on board

Parameter visible ONLY on units suitable for the production of  $\ensuremath{\mathsf{DHW}}$ 

**(**†)

Parameter ONLY visible on units fitted with twin compressor

Parameter ONLY visible on units fitted with inverter compressor

TheClimateFact

| Setting cooling temperature setpoint 1 |        |              |                                                                                                    |  |  |
|----------------------------------------|--------|--------------|----------------------------------------------------------------------------------------------------|--|--|
| Index - String MIN MAX<br>value value  |        | MAX<br>value | Parameter function                                                                                                    |  |  |
| 6 SF I                                 | -20 °C | 26 °C        | This parameter indicates the maximum value of the cooling setting, corresponding with the minimum outside air temperature (index (7) user menu). This parameter is only visible if the compensation function has been activated (index (5) user menu). |  |  |

| Setting the outside air temperature 1 |              |              |                                                                                                    |  |  |
|---------------------------------------|--------------|--------------|----------------------------------------------------------------------------------------------------|--|--|
| Index - String                        | MIN<br>value | MAX<br>value | Parameter function                                                                                                    |  |  |
| ר ד F I                               | -40 °C       | 50 °C        | This parameter indicates the minimum outside air temperature taken into consideration for cooling compensation. This parameter is only visible if the compensation function has been activated (index (5) user menu). |  |  |

|                                       | Setting cooling temperature setpoint 2 |              |                    |                                                                                                    |  |  |
|---------------------------------------|----------------------------------------|--------------|--------------------|----------------------------------------------------------------------------------------------------|--|--|
| Index - String MIN MAX<br>value value |                                        | MAX<br>value | Parameter function |                                                                                                    |  |  |
| 8                                     | SF2                                    | -20 °C       | 26 °C              | This parameter indicates the minimum value of the cooling setting, corresponding with the maximum outside air temperature (index (9) user menu). This parameter is only visible if the compensation function has been activated (index (5) user menu). |  |  |

| Setting the outside air temperature 2 |              |              |                                                                                                    |  |  |
|---------------------------------------|--------------|--------------|----------------------------------------------------------------------------------------------------|--|--|
| Index - String                        | MIN<br>value | MAX<br>value | Parameter function                                                                                                    |  |  |
| 9 EF2                                 | -40 °C       | 50 °C        | This parameter indicates the maximum outside air temperature taken into consideration for cooling compensation. This parameter is only visible if the compensation function has been activated (index (5) user menu). |  |  |

| Setting heating set 1 |              |              |                                                                                                    |  |  |
|-----------------------|--------------|--------------|----------------------------------------------------------------------------------------------------|--|--|
| Index - string        | Value<br>MIN | Value<br>MAX | Parameter function                                                                                                    |  |  |
| asci<br>®             | 25 °C        | (*)          | This parameter indicates the maximum value set at heating, in correspondence with<br>the minimum outdoor air temperature (user menu index (b) This parameter is visible<br>only if the compensation function is activated (use menu index (5)).<br>(*):<br>- the maximum limit can be configured via the parameter (t) of the installer menu;<br>- if the parameter (8) of the installer menu is set at 4, the maximum limit becomes<br>70°C in order to allow insertion of a set-point for boiler adjustment; |  |  |

|           | Setting the outside air temperature 1 (heating) |              |                                                                                                    |                    |  |  |
|-----------|-------------------------------------------------|--------------|----------------------------------------------------------------------------------------------------|--------------------|--|--|
| Index - S | String                                          | MIN<br>value | MAX<br>value                                                                                                    | Parameter function |  |  |
| ьε        | :[                                              | -40 °C 50 °C | This parameter indicates the minimum outside air temperature taken into consideration for heating compensation. This parameter is only visible if the compensation function has been activated (index (5) |                    |  |  |
| ۲         | A state                                         |              | 50 C                                                                                                    | user menu).        |  |  |

| ۲ | Parameter visible ONLY on units suitable for the production of hot water | F | Parameter visible ONLY on units with condensation control device on board |
|---|--------------------------------------------------------------------------|---|---------------------------------------------------------------------------|
| • | Parameter visible ONLY on units suitable for the production of DHW       |   | Parameter ONLY visible on units fitted with twin compressor               |

of DHW

 $\textcircled{\mbox{Parameter ONLY visible on units fitted with inverter compressor}$ 

| Setting heating set 2 |              |              |                                                                                                    |  |  |
|-----------------------|--------------|--------------|----------------------------------------------------------------------------------------------------|--|--|
| Index - string        | Value<br>MIN | Value<br>MAX | Parameter function                                                                                                    |  |  |
| C SC2<br>*            | 25 °C        | (*)          | This parameter indicates the minimum value set at heating, in correspondence with<br>the maximum outdoor air temperature (user menu index (c) This parameter is visible<br>only if the compensation function is activated (use menu index (5)).<br>(*):<br>- the maximum limit can be configured via the parameter (t) of the installer menu;<br>- if the parameter (8) of the installer menu is set at 4, the maximum limit becomes<br>70°C in order to allow insertion of a set-point for boiler adjustment; |  |  |

| Setting the outside air temperature 2 (heating) |              |              |                                                                                                    |  |
|-------------------------------------------------|--------------|--------------|----------------------------------------------------------------------------------------------------|--|
| Index - String                                  | MIN<br>value | MAX<br>value | Parameter function                                                                                                    |  |
| a FCS                                           | -40 °C       | 50 °C        | This parameter indicates the maximum outside air temperature taken into consideration for heating compensation. This parameter is only visible if the compensation function has been activated (index (5) user menu). |  |

| Setting DHW set |              |              |                                                                                                    |  |  |
|-----------------|--------------|--------------|----------------------------------------------------------------------------------------------------|--|--|
| Index - string  | Value<br>MIN | Value<br>MAX | Parameter function                                                                                                    |  |  |
| e Sas<br>T      | 25 °C        | (*)          | The heat pumps have a work set for the production of DHW; this set indicates the produced water temperature above which the compressor is stopped. Remember that to display this set, the parameter (A) of the installer menu must be active (value set = 1).<br>(*):<br>- the maximum limit can be configured via the parameter (t) of the installer menu;<br>- if the parameter (8) of the installer menu is set at 4, the maximum limit becomes 70°C in order to allow insertion of a set-point for boiler adjustment; |  |  |

| Setting domestic water proportional band |              |              |                                                                                                    |  |
|------------------------------------------|--------------|--------------|----------------------------------------------------------------------------------------------------|--|
| Index - String                           | MIN<br>value | MAX<br>value | Parameter function                                                                                                    |  |
| F ЬAS<br>Ф                               | 1 °C         | 20 °C        | This parameter indicates the proportional band applied to the hot domestic water set; this band produces the optimised management of the compressor, only switching it on if the inlet/outlet water temperature (depending on the type of control set by parameter (0) in the installer menu) is less than the hot domestic water set (parameter (E) user menu), minus the value of this parameter. In cooling only units, this parameter is displayed but it cannot be modified. |  |

| ۲ | Parameter visible ONLY on units suitable for the production of hot water          | • | Parameter visible ONLY on units with condensation control device on board |
|---|-----------------------------------------------------------------------------------|---|---------------------------------------------------------------------------|
| ٦ | Parameter visible ONLY on units suitable for the production of $\ensuremath{DHW}$ |   | Parameter ONLY visible on units fitted with twin compressor               |
|   |                                                                                   | 1 | Parameter ONLY visible on units fitted with inverter com-<br>pressor      |

#### **INSTALLER** menu

To access the INSTALLER menu, press the key in (Fig.9). Once the key has been pressed, you must insert the password to access the various menus; to access the user menu, the **password is 030**. To modify the value of the passwords, use the arrow keys. When you have inserted the correct password, press the key in (Fig.9). The monitor will show the index of the INS-TALLER parameter and a 3-character string that identifies it; the string will be displayed for one second, after which it is replaced by the value of the parameter itself. To move on to the next parameter, use the arrow keys (Fig.10). To modify a parameter, just select it, press the key in (Fig.9), modifyn the assigned value using the arrow keys in (Fig.10), and confirm the modification by pressing the key in (Fig.9) again.

WARNING The following parameters must only be modified by qualified personnel authorised to install the unit.

PASSWORD = 030

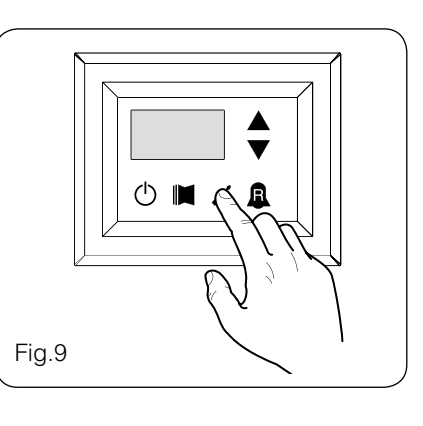

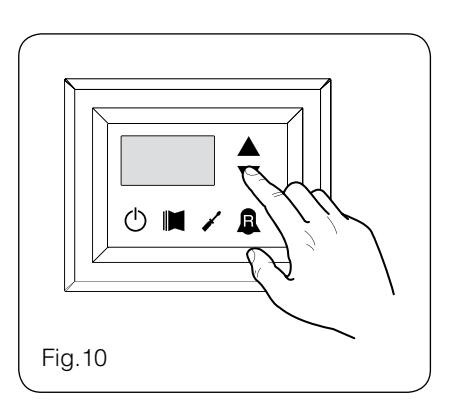

Setting operational parameters (installer level)

| Setting of input and output regulation |                                               |   |                                                                                                    |  |  |
|----------------------------------------|-----------------------------------------------|---|----------------------------------------------------------------------------------------------------|--|--|
| Index - String                         | MIN         MAX           value         value |   |                                                                                                    |  |  |
| ت 0                                    | 0                                             | 2 | <ul> <li>The machine adjustment will depend on the value of this parameter:</li> <li>if 0, the machine adjustment is based on the output temperature;</li> <li>if 1, the machine adjustment is based on the input temperature;</li> <li>if 2, the machine adjustment is based on the temperature of the remote probe, as read on the DHW panel (in the event of a fault on the remote probe, the machine adjustment is based on the built-in probe, signalling this fact via alarm code 157).</li> <li>If the production of hot domestic water is activated, the adjustment is automatically forced on the water output temperature, regardless of the value of this parameter.</li> </ul> |  |  |

| Setting cooling FORCE-OFF |              |              |                                                                                                    |  |
|---------------------------|--------------|--------------|----------------------------------------------------------------------------------------------------|--|
| Index - String            | MIN<br>value | MAX<br>value | Parameter function                                                                                                    |  |
| l off                     | -25 °C       | 25 °C        | The units check the working temperature (input or output), to which a safety threshold is connected, and beyond which the compressor is switched off immediately and automatically; this threshold is called FORCE-OFF. |  |

 Parameters only visible in heat pump models
 Parameters only visible in models set for hot domestic water productio
 Parameters only visible in bicompressor models
 Parameters only visible in the models with inverter compressor 

| Setting heating FORCE-OFF |              |              |                                                                                                    |  |
|---------------------------|--------------|--------------|----------------------------------------------------------------------------------------------------|--|
| Index - String            | MIN<br>value | MAX<br>value | Parameter function                                                                                                    |  |
| 270 S                     | 30 °C        | 70 °C        | The heat pumps check the working temperature (input or output), to which a safety threshold is con-<br>nected, and beyond which the compressor is switched off immediately and automatically; this threshold<br>is called FORCE-OFF. |  |

| Setting the safety threshold |              |              |                                                                                                    |  |
|------------------------------|--------------|--------------|----------------------------------------------------------------------------------------------------|--|
| Index - String               | MIN<br>value | MAX<br>value | Parameter function                                                                                                    |  |
| 3 SAF                        | 0,5 °C       | 20 °C        | Temperature threshold above the force-off, which reactivates the start-up of the compressor after the switching off for force-off. |  |

| Setting integral time |          |              |              |                                                                                                    |
|-----------------------|----------|--------------|--------------|----------------------------------------------------------------------------------------------------|
| Index                 | - String | MIN<br>value | MAX<br>value | Parameter function                                                                                                    |
| Ч                     | ιηĘ      | 0 s          | 999 s        | The units possess an advanced logic for controlling the processed water temperature; the complete check prevents the system arriving at a point of equilibrium at a higher or lower temperature compared with the one set in the work setting. Remember that an increase in the integration time weakens the effect of the integral control. |

| Setting derivation time |              |              |                                                                                                    |  |
|-------------------------|--------------|--------------|----------------------------------------------------------------------------------------------------|--|
| Index - String          | MIN<br>value | MAX<br>value | Parameter function                                                                                                    |  |
| 5 dEr                   | 0 s          | 120 s        | Time within which the input water temperature is checked to estimate the load on the system; if the band on the setting value is exceeded within this time, the unit will be activated. |  |

| Setting the anti-freeze threshold |              |              |                                                                                                    |  |
|-----------------------------------|--------------|--------------|----------------------------------------------------------------------------------------------------|--|
| Index - String                    | MIN<br>value | MAX<br>value | Parameter function                                                                                                    |  |
| 6 AC                              | -50 °C       | 20 °C        | In the units it is possible to set a threshold for the anti-freeze alarm; this value specifies at what tempe-<br>rature the anti-freeze alarm is activated. Remember that, to modify the anti-freeze threshold parameter,<br>the corresponding dip-switch must be activated (see the dip-switch configuration table). |  |

| Setting frost protection |              |              |                                                                                                    |  |  |
|--------------------------|--------------|--------------|----------------------------------------------------------------------------------------------------|--|--|
| Index - String           | MIN<br>value | MAX<br>value | Parameter function                                                                                                    |  |  |
| ገ ዮ <sub>Ր</sub> ዋ       | 0            | 4            | <ul> <li>In the units, it is possible to set a safety control on the water output temperature; on the basis of the value assigned to this parameter, the anti-freeze electric heater is managed as follows:</li> <li>value 0, anti-freeze electric heater absent;</li> <li>value 1, anti-freeze electric heater installed and working only with machine in heat or cool mode;</li> <li>value 2, anti-freeze electric heater installed and working also in standby, but switching on the pump;</li> <li>value 3, anti-freeze electric heater working in standby without the pump being activated;</li> <li>value 4, with external air temperature less than 3°C, the pump is activated for 2 minutes every 30, to monitor the temperature of the water throughout the system.</li> </ul> |  |  |

Parameters only visible in heat pump modelsParameters only visible in models set for

Parameters only visible in the models with DCP installed

Parameters only visible in bicompressor models

 $(\mathbf{1})$  Parameters only visible in the models with inverter compressor

hot domestic water productio

| Setting the supplementary electric heater or activating the boiler |                                           |   |                                                                                                    |  |  |  |
|--------------------------------------------------------------------|-------------------------------------------|---|----------------------------------------------------------------------------------------------------|--|--|--|
| Index - String                                                     | MIN MAX<br>value value Parameter function |   |                                                                                                    |  |  |  |
| 8 r in                                                             | 0                                         | 4 | <ul> <li>This parameter indicates which logic must be used to manage the supplementary electric heater; the choice of logic is determined by the value set in this parameter so, depending on the value, the settings are:</li> <li>0 = no supplementary electric heater present on the unit</li> <li>1 = supplementary electric heater present, but cannot be activated during hot domestic water production</li> <li>2 = electric heater activation command used as consent for activation of an external boiler</li> <li>3 = supplementary electric heater present and active during hot domestic water production</li> <li>4 = electric heater activation command used as consent for activation of an external boiler which can also be used in supplementary mode</li> <li>WARNING:</li> <li>• on the SRP V1 units, it is ABSOLUTELY FORBIDDEN to set this parameter value at (3);</li> <li>• to set the value at (4), the DHW accessory is needed.</li> </ul> |  |  |  |

| Panel control configuration |                                  |   |                                                                                                    |  |  |
|-----------------------------|----------------------------------|---|----------------------------------------------------------------------------------------------------|--|--|
| Index - String              | tring MIN MAX Parameter function |   |                                                                                                    |  |  |
| 9 PAN                       | 0                                | 3 | This setting configures the type of control applicable to the units; depending on the value decided for<br>this setting, the controls on the functioning mode (HEAT/COOL) and the unit on/off command will be<br>managed in the following way:<br>Set value 0:<br>• Setting functioning mode = set parameter 0<br>• ON/OFF control = from the panel on the machine<br>Set value 1:<br>• Setting functioning mode = set parameter 0<br>• ON/OFF control = from the remote panel<br>Set value 2:<br>• Setting functioning mode = set from remote contact<br>• ON/OFF control = from the panel on the machine<br>Set value 3:<br>• Setting functioning mode = set from remote contact<br>• ON/OFF control = from the panel on the machine |  |  |

| Enabling domestic water |                                           |   |                                                                                                    |  |  |
|-------------------------|-------------------------------------------|---|----------------------------------------------------------------------------------------------------|--|--|
| Index - String          | MIN MAX<br>value value Parameter function |   |                                                                                                    |  |  |
| A ASA<br>T              | 0                                         | 1 | In the heat pump models, there is the possibility to produce hot water for domestic use; this produc-<br>tion has its own modifiable setting and its own band (parameters E, F user menu); with this parameter<br>you can make parameters E and F visible and usable. Remember that to guide the domestic water<br>production request, once the function has been activated you must use digital input ID6 (marked on the<br>electric card enclosed with the unit as TWS). Remember also that setting this parameter with a value of:<br>• 1, you ENABLE the domestic water function<br>• 0, you DISABLE the domestic water function<br>The CLOSED status of the clamp means the domestic water function is ACTIVE. This function is avail-<br>able from software version 3.7 (the software version is visible as a reading, with index E). The minimum<br>compressor functioning time, and the defrosting time, take priority over the production of domestic<br>water. From software version 4.2, when domestic water is activated the adjustment is automatically set<br>on the basis of the output temperature, regardless of the value of the parameter (0) in this menu. |  |  |

Parameters only visible in heat pump models

٦

Parameters only visible in the models with DCP installed

Parameters only visible in models set for hot domestic water productio

Parameters only visible in bicompressor models

Parameters only visible in the models with inverter compressor

| Power dedicated to domestic water production |              |              |                                                                                                    |  |
|----------------------------------------------|--------------|--------------|----------------------------------------------------------------------------------------------------|--|
| Index - String                               | MIN<br>value | MAX<br>value | Parameter function                                                                                                    |  |
| ь ASP                                        | 0 %          | 100 %        | In those units that can produce domestic water, once this function has been activated it is possible to decide the percentage of power to use for the production. This function allows you to set a threshold to guarantee reduced energy consumption during domestic water production. |  |

| Standby time in Input/Output |              |              |                                                                                                    |  |
|------------------------------|--------------|--------------|----------------------------------------------------------------------------------------------------|--|
| Index - String               | MIN<br>value | MAX<br>value | Parameter function                                                                                                    |  |
| CARS<br>®                    | 0 s          | 600 s        | This parameter allows you to establish the standby time (in seconds) for reversing the 3-way valve inserted in the system for producing domestic water. |  |

|                | Standby time in Input/Output |                                           |                                                                                                    |  |  |  |
|----------------|------------------------------|-------------------------------------------|----------------------------------------------------------------------------------------------------|--|--|--|
| Index - String | MIN<br>value                 | MIN MAX<br>value value Parameter function |                                                                                                    |  |  |  |
| d ErA<br>3     | 0                            | 3                                         | <ul> <li>This parameter enables the possibility to join the ID digital clamp (marked on the electric card enclosed with the unit as TRA) with a room thermostat on which the functioning of the compressors and supplementary electric heaters will be disabled.</li> <li>Remember also that setting this parameter with a value of: <ul> <li>1 or 2, you ENABLE this function</li> <li>0 or 3, you DISABLE this function</li> </ul> </li> <li>Remember that the OPEN status of the clamp means: <ul> <li>the function blocks the compressors and electric heaters if the parameter is set at 1</li> <li>the function blocks the compressors, pump and electric heaters if the parameter is set at 2</li> <li>the pump alarm (as in the previous software version), if the parameter is set at 3</li> </ul> </li> </ul> |  |  |  |

| Enabling flow switch bypass |              |              |                                                                                                    |  |
|-----------------------------|--------------|--------------|----------------------------------------------------------------------------------------------------|--|
| Index - String              | MIN<br>value | MAX<br>value | Parameter function                                                                                                    |  |
| Е ЬАР<br>Ф                  | 0            | 1            | In those units that produce domestic water, the flow switch alarm can be bypassed to allow the correct synchronisation between a diverting valve installed in the system, and unit functioning during the production of hot domestic water. |  |

| Time for flow switch bypass |              |              |                                                                                      |  |
|-----------------------------|--------------|--------------|--------------------------------------------------------------------------------------|--|
| Index - String              | MIN<br>value | MAX<br>value | Parameter function                                                                   |  |
| F FPL                       | 0 s          | 300 s        | This parameter allows you to establish the time (in seconds) for flow switch bypass. |  |

| ۲ | Parameters only visible in model set for<br>hot water production           | <b>\$</b> | Parameters only visible in the models with DCP installed       |
|---|----------------------------------------------------------------------------|-----------|----------------------------------------------------------------|
| ٦ | Parameters only visible in models set for<br>hot domestic water production |           | Parameters only visible in bicompressor models                 |
|   |                                                                            | 1,        | Parameters only visible in the models with inverter compressor |

TheClimate

|                                       | High room temperature standby |              |                    |                                                                                                    |  |
|---------------------------------------|-------------------------------|--------------|--------------------|----------------------------------------------------------------------------------------------------|--|
| Index - String MIN MAX<br>value value |                               | MAX<br>value | Parameter function |                                                                                                    |  |
| ٦                                     | DRE<br>*                      | O            | 70                 | This parameter lets you establish the room temperature threshold above which the heat pump is disabled; once the threshold has been exceeded, the compressor and pump are switched off. |  |

| High temperature threshold for input water |              |              |                                                                                                    |  |
|--------------------------------------------|--------------|--------------|----------------------------------------------------------------------------------------------------|--|
| Index - String                             | MIN<br>value | MAX<br>value | Parameter function                                                                                                    |  |
| HALI<br>®                                  | 40           | 80           | This parameter indicates the temperature of the input water above which the pump is switched off and a pre-alarm is generated. After the intervention of the pre-alarm, there is a waiting time of 15 minutes before the pump starts up again. After the third intervention, the machine goes into alarm/lockout. Active also with the pump switched off, and the chiller in standby. In the latter case, the alarm is generated. |  |

| Screensaver configuration |              |              |                                                                                                    |  |  |  |
|---------------------------|--------------|--------------|----------------------------------------------------------------------------------------------------|--|--|--|
| Index - String            | MIN<br>value | MAX<br>value | Parameter function                                                                                                    |  |  |  |
| , SCr                     | O            | 2            | <ul> <li>This parameter indicates the configuration of the screensaver:</li> <li>value 0, screensaver disabled;</li> <li>value 1, screensaver with visualisation of the dashes (to be used with the control panels with software prior to version 1.3);</li> <li>value 2, screensaver without visualisation of the dashes (to be used with the control panels with software from version 1.3 onwards).</li> </ul> |  |  |  |

| Modbus supervisor address |              |              |                                                                                                    |
|---------------------------|--------------|--------------|----------------------------------------------------------------------------------------------------|
| Index - String            | MIN<br>value | MAX<br>value | Parameter function                                                                                                    |
| J Rd I                    | 0            | 999          | This parameter indicates the Modbus address assigned to the supervisor; this address will be used in the communication between supervisor and Moducontrol. |

| Supervisor baud rate |              |                                           |                                                                                                    |  |
|----------------------|--------------|-------------------------------------------|----------------------------------------------------------------------------------------------------|--|
| Index - String       | MIN<br>value | MIN MAX<br>value value Parameter function |                                                                                                    |  |
| L 88 I               | 0            | 2                                         | This parameter indicates the speed of communication between supervisor and<br>Moducontrol; this speed is set on the basis of the value selected for this parameter:<br>0 = 9600 bps<br>1 = 19200 bps<br>2 = 38400 bps |  |

| Supervisor write enabled |                                                                                                    |  |                                                                                                    |  |
|--------------------------|----------------------------------------------------------------------------------------------------|--|----------------------------------------------------------------------------------------------------|--|
| Index - String           | MIN MAX<br>value value Parameter function                                                                                                    |  |                                                                                                    |  |
| n AS I                   | 0       1       This parameter enables the on the basis of the value selection         0       1       0 = write command disabled         1 = write command enabled       Remember that the read cor |  | This parameter enables the write commands for the supervisor; this enablement is set<br>on the basis of the value selected for this parameter:<br>O = write command disabled<br>1 = write command enabled<br>Remember that the read commands are always active. |  |

|          | Parameters only visible in model set for |
|----------|------------------------------------------|
| 1 2005 / |                                          |

hot water production

٦

Parameters only visible in models set for

Parameters only visible in the models with DCP installed Parameters only visible in bicompressor models

hot domestic water production

Parameters only visible in the models with inverter compressor

| Air temperature limit 1 <sup>(1)</sup> |              |              |                                                                                                    |  |
|----------------------------------------|--------------|--------------|----------------------------------------------------------------------------------------------------|--|
| Index - String                         | MIN<br>value | MAX<br>value | Parameter function                                                                                                    |  |
| o LA I<br>®                            | -25°C        | 45°C         | This parameter indicates the external air temperature at which the machine can produce its maximum water value (this value is specified in parameter P - St1). |  |

| Water temperature limit 1 <sup>(*)</sup> |              |              |                                                                                                    |
|------------------------------------------|--------------|--------------|----------------------------------------------------------------------------------------------------|
| Index - String                           | MIN<br>value | MAX<br>value | Parameter function                                                                                                    |
| P 5E 1<br>**                             | 0°C          | 70°C         | This parameter indicates the maximum temperature of the water produced, in line with the outside air temperature specified in parameter O - LA1. |

| Air temperature limit 2 <sup>(*)</sup> |              |              |                                                                                                    |
|----------------------------------------|--------------|--------------|----------------------------------------------------------------------------------------------------|
| Index - String                         | MIN<br>value | MAX<br>value | Parameter function                                                                                                    |
| 9 LA2<br>*                             | -25°C        | 45°C         | This parameter indicates the external air temperature at which the machine can produce its maximum water value (this value is specified in parameter R - St2). |

| Water temperature limit 2 <sup>(*)</sup> |              |              |                                                                                                    |  |
|------------------------------------------|--------------|--------------|----------------------------------------------------------------------------------------------------|--|
| Index - String                           | MIN<br>value | MAX<br>value | Parameter function                                                                                                    |  |
| r 5£2<br>*                               | 0°C          | 70°C         | This parameter indicates the maximum temperature of the water produced, in line with the outside air temperature specified in parameter Q - LA2. |  |

| Maximum heating set point |              |              |                                                                                                  |  |
|---------------------------|--------------|--------------|--------------------------------------------------------------------------------------------------|--|
| Index - String            | MIN<br>value | MAX<br>value | Parameter function                                                                               |  |
| E LSP<br>⊛                | 15°C         | 65°C         | This parameter indicates the maximum temperature of the water produced by the unit in heat mode. |  |

| ۲ | Parameters only visible in model set for<br>hot water production           | <b>G</b> | Parameters only visible in the models with DCP installed       |
|---|----------------------------------------------------------------------------|----------|----------------------------------------------------------------|
|   | Parameters only visible in models set for<br>hot domestic water production |          | Parameters only visible in bicompressor models                 |
|   |                                                                            | 1        | Parameters only visible in the models with inverter compressor |

### INSTALLER 2 menu

To access the INSTALLER\_2 menu, follow the same procedure described for the INSTALLER menu; the only difference is the value of the password, which is 31.

WARNING The following parameters must only be modified by qualified personnel authorised to install the unit.

PASSWORD = 031

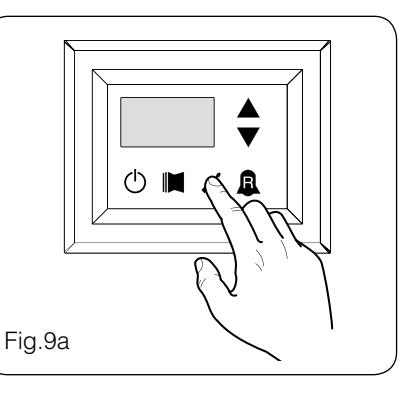

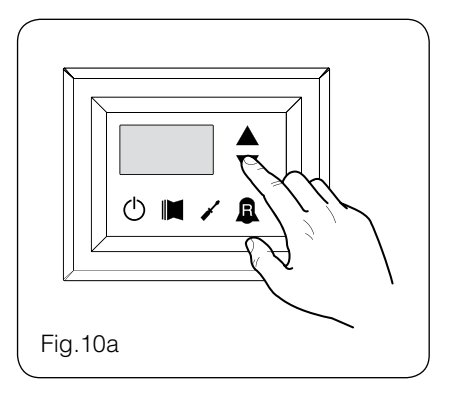

## Setting operational parameters (installer level)

| Threshold for reactivation after shutdown force off |              |              |                                                                                                    |
|-----------------------------------------------------|--------------|--------------|----------------------------------------------------------------------------------------------------|
| Index - String                                      | MIN<br>value | MAX<br>value | Parameter function                                                                                                    |
| 0                                                   | 0 °C         | 30 °C        | If the parameter value rin = 4 (parameter 8 of the Installer menu), then this is a probe storage system, this parameter indicates how much lower the threshold of force off so as to prevent the compressor is reactivated after the intervention of ForceOff dynamic extinguished soon after. |

| Configuration of the heating cable (ANK only) |              |                                 |                                                                                                    |  |
|-----------------------------------------------|--------------|---------------------------------|----------------------------------------------------------------------------------------------------|--|
| Index - String                                | MIN<br>value | MAX<br>value Parameter function |                                                                                                    |  |
| ł                                             | O            | 2                               | Setting the output to which the heating cable is connected:<br>0- no heating cable<br>1- heating cable on the CPA output<br>(the parameter (0) of the menu with password=72 "according to CP must be 0"<br>2- heating cable on the VGC output if not used (the configuration of the dip switches must be: DIP1 =<br>ON, DIP2=ON, DIP5=ON, DIP8=OFF, DIP9=OFF) |  |

| Heating cable setpoint (ANK only) |              |              |                                                                                                    |  |  |  |  |
|-----------------------------------|--------------|--------------|----------------------------------------------------------------------------------------------------|--|--|--|--|
| Index - String                    | MIN<br>value | MAX<br>value | Parameter function                                                                                                    |  |  |  |  |
| 2                                 | -20 °C       | 10 °C        | Heating cable activated with an external air temperature lower than the value of this parameter. Heating cable deactivated with an external air temperature higher than the value of this parameter, plus 1.0° hysteresis. |  |  |  |  |

| Thermostat pump switch-off |              |              |                                                                                                    |  |  |  |  |  |  |
|----------------------------|--------------|--------------|----------------------------------------------------------------------------------------------------|--|--|--|--|--|--|
| Index - String             | MIN<br>value | MAX<br>value | AX Parameter function                                                                                                    |  |  |  |  |  |  |
| З                          | 0            | 1            | 0 = the pump continues to function when the set point temperature is reached. $1 =$ the pump switches off when the set point temperature is reached (when this option is selected, the adjustment is automatically activated on the basis of the input temperature). This parameter is only visible with the adjustment on the basis of the input temperature (parameter (0) = 1 or 2). |  |  |  |  |  |  |

## INSTALLER 3 menu

To access the INSTALLER\_2 menu, follow the same procedure described for the INSTALLER menu; the only difference is the value of the password, which is 84.

WARNING The following parameters must only be modified by qualified personnel authorised to install the unit.

PASSWORD = 084

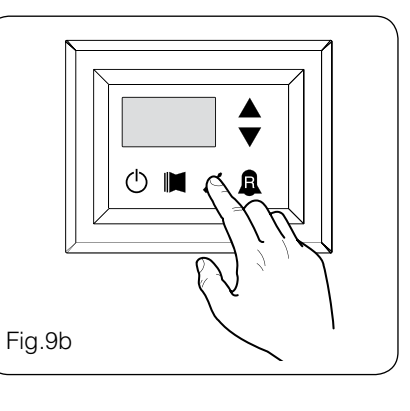

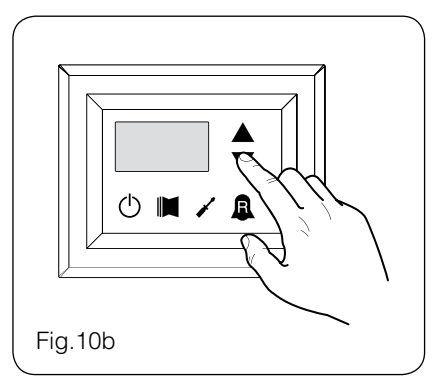

Setting operational parameters (installer level)

| Factory settings |              |              |                    |  |  |  |  |
|------------------|--------------|--------------|--------------------|--|--|--|--|
| Index - String   | MIN<br>value | MAX<br>value | Parameter function |  |  |  |  |
| 0, 1,2,3         | 0            | 999          | factory settings   |  |  |  |  |

| Setting maximum DCP Volt |              |                                     |                                                                                                    |  |  |  |  |  |  |
|--------------------------|--------------|-------------------------------------|----------------------------------------------------------------------------------------------------|--|--|--|--|--|--|
| Index - String           | MIN<br>value | I MAX<br>e value Parameter function |                                                                                                    |  |  |  |  |  |  |
| Ч                        | 2.0V         | 9.9V                                | This parameter allows you to set the maximum speed of the fans in the CL units, the greater the value of this parameter, the higher the pressure available at fan; for an accurate setting of this parameter, please consult the table "Setting maximum DCP Volt "the manual installation of the units CL |  |  |  |  |  |  |

#### Managing the electric heater

The units with moducontrol offer the possibility to manage an electric heater; this heater can be managed in different ways:

• supplementary (the simultaneous use of the heat pump and the electric heater);

• anti-freeze, or replacement (the heat pump compressor is switched off and the electric heater alone is activated); The operational specifications of both modes are shown in the diagrams below. The choice of supplementary or replacement mode depends on the external air temperature, and in case this falls below the threshold indicated in the relative diagram.

WARNING: all parameters referred to in the chart alongside are contained in the electric heater menu, shown on the next pages.

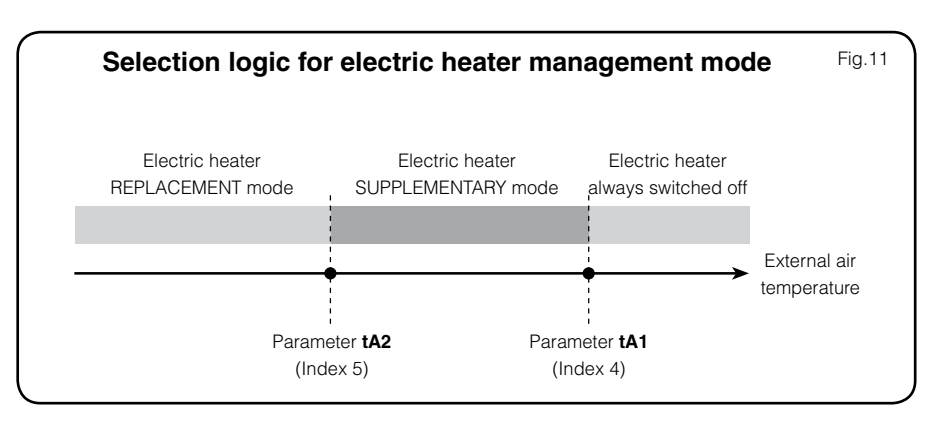

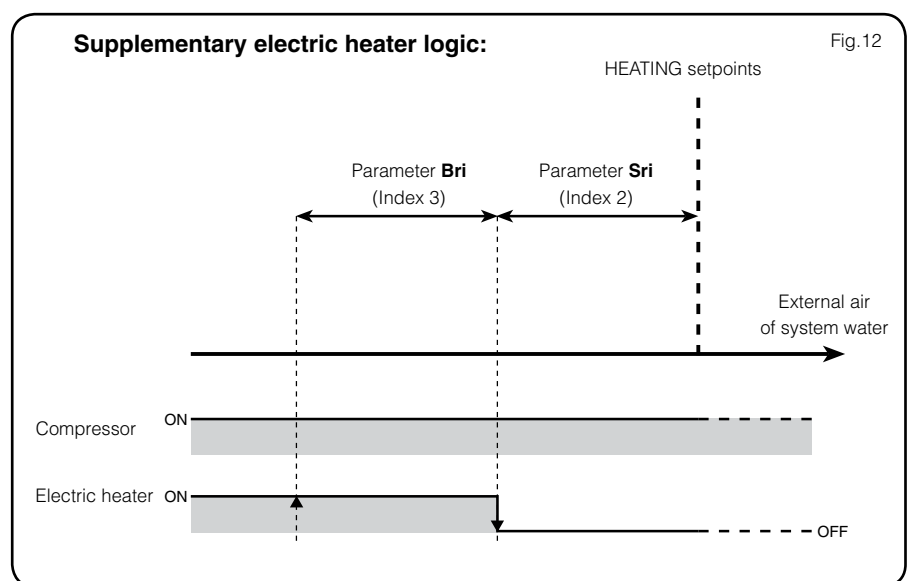

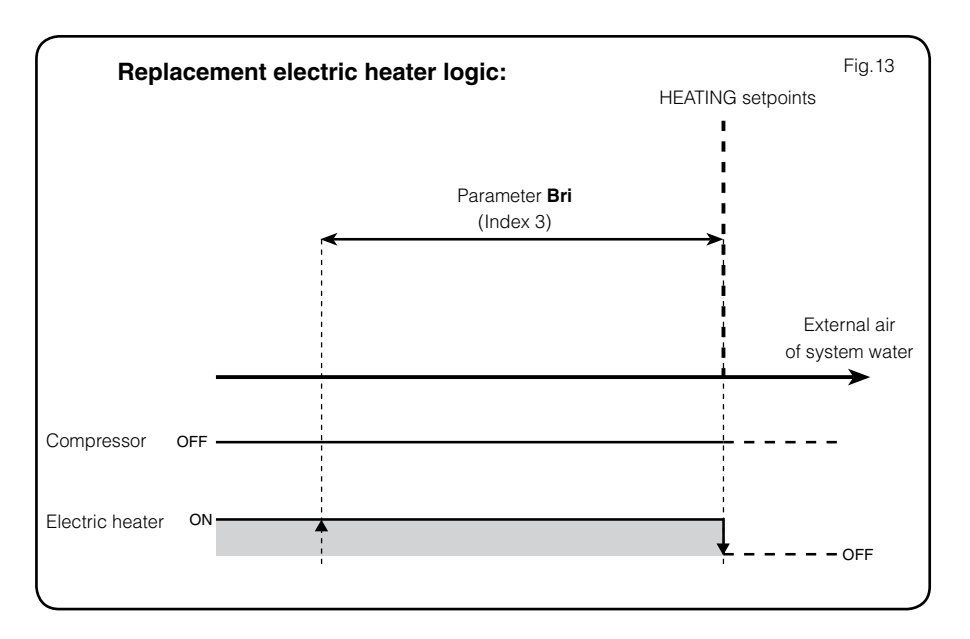

#### ELECTRIC HEATER menu

To access the ELECTRIC HEATER menu, press the key in (Fig. 14). Once the key has been pressed, you must insert the password to access the various menus; to access the user menu, the **password** is 001. To modify the value of the passwords, use the arrow keys. When you have inserted the correct password, press the key in (Fig. 14). The monitor will show the index of the ELECTRIC HEATER parameter and a 3-character string that identifies it; the string will be displayed for one second, after which it is replaced by the value of the parameter itself. To move on to the next parameter, use

the arrow keys (Fig.15). To modify a parameter, just select it, press the key in (Fig.14), modify the assigned value using the arrow keys in (Fig.15), and confirm the modification by pressing the key in (Fig.14) again.

WARNING The following parameters must only be modified by qualified personnel authorised to install the unit.

#### PASSWORD = 001

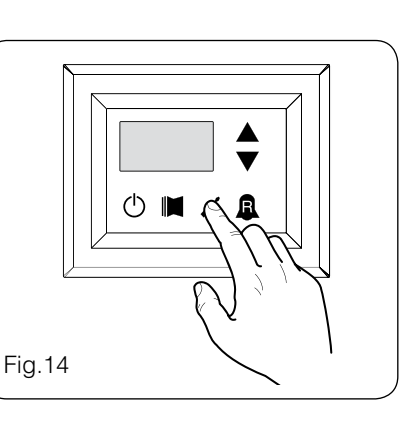

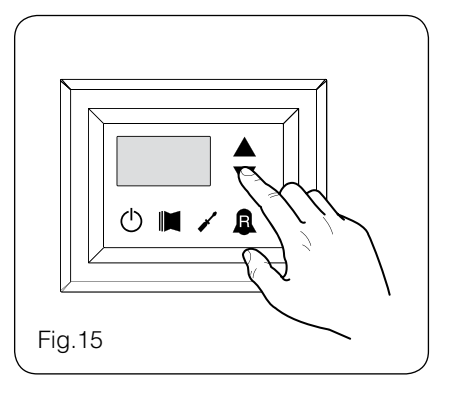

#### Setting operational parameters (electric heater level)

| Setting anti-freeze electric heater setpoints |       |       |                                                                                                    |  |  |  |  |  |
|-----------------------------------------------|-------|-------|----------------------------------------------------------------------------------------------------|--|--|--|--|--|
| Index - String                                | MIN   | MAX   | Parameter function                                                                                               |  |  |  |  |  |
|                                               | value | value |                                                                                                    |  |  |  |  |  |
|                                               | ചാനംന | 50°C  | The units offer the possibility to set a threshold for the activation of the anti-freeze electric heater; if the |  |  |  |  |  |
| U 5rH                                         | -200  |       | temperature read by one of the two water sensors (input or output, depending on the type of check                |  |  |  |  |  |
|                                               |       |       | enabled) reaches the value set in this parameter, the anti-freeze electric heater is activated.                  |  |  |  |  |  |

| Setting anti-freeze electric heater band |              |              |                                                                                                    |  |  |  |  |  |
|------------------------------------------|--------------|--------------|----------------------------------------------------------------------------------------------------|--|--|--|--|--|
| Index - String                           | MIN<br>value | MAX<br>value | Parameter function                                                                                                    |  |  |  |  |  |
| I 6-8                                    | 0.3°C        | 10°C         | The units offer the possibility to set a threshold for the activation of the anti-freeze electric heater; if the temperature read by one of the two water sensors (input or output, depending on the type of check enabled) reaches the value set in this parameter, the anti-freeze electric heater is activated. |  |  |  |  |  |

TheClimater

| Setting supplementary electric heater setpoint |       |       |                                                                                                    |  |  |  |  |  |
|------------------------------------------------|-------|-------|----------------------------------------------------------------------------------------------------|--|--|--|--|--|
| Index - String                                 | MIN   | MAX   | Parameter function                                                                                                    |  |  |  |  |  |
|                                                | value | value |                                                                                                    |  |  |  |  |  |
| 2 Sri<br>**                                    | 0°C   | 65°C  | This parameter indicates the deviation from the heating setpoint, for switching off the electric heater (if active) in supplementary mode; as shown in Fig.12 on the previous page (Parameter Sri). |  |  |  |  |  |

| Setting electric heater band in supplementary/replacement mode |                                                |      |                                                                                                    |  |  |  |  |  |  |  |
|----------------------------------------------------------------|------------------------------------------------|------|----------------------------------------------------------------------------------------------------|--|--|--|--|--|--|--|
| Index - String                                                 | MIN     MAX       value     Parameter function |      |                                                                                                    |  |  |  |  |  |  |  |
| Э Ьгі<br>Ж                                                     | 0°C                                            | 50°C | In supplementary mode, the temperature of the water in the system is checked before the unit is switched on. If the temperature is less than/equal to the value calculated for the switch-on band, the electric heater will be switched on and will operate as per the diagram on the previous page Fig.12. The value of the switch-on band is calculated as follows: switch-on band = (Heating setpoint) - (Parameter Sri) - (Parameter Bri); see Fig.12 on previous page;<br>In replacement mode, this parameter represents the band of deviation from the heating setpoint, within which the heater will be activated or deactivated, as shown on the previous page Fig.13. |  |  |  |  |  |  |  |

| Setting outside air temperature threshold for supplementary mode |              |                       |                                                                                                    |  |  |  |  |  |  |  |  |
|------------------------------------------------------------------|--------------|-----------------------|----------------------------------------------------------------------------------------------------|--|--|--|--|--|--|--|--|
| Index - String                                                   | MIN<br>value | MIN MAX<br>alue value |                                                                                                    |  |  |  |  |  |  |  |  |
| 4 EAI<br>**                                                      | -40°C        | 50°C                  | This parameter indicates the outside air temperature threshold, beneath which the heater is activated in supplementary mode; as shown on the previous page, in Fig.11 Parameter tA1. |  |  |  |  |  |  |  |  |

| Setting outside air temperature threshold for replacement mode |                                                          |      |                                                                                                    |  |  |  |  |  |  |  |
|----------------------------------------------------------------|----------------------------------------------------------|------|----------------------------------------------------------------------------------------------------|--|--|--|--|--|--|--|
| Index - String                                                 | Index - String MIN MAX<br>value value Parameter function |      |                                                                                                    |  |  |  |  |  |  |  |
| 5 E82<br>*                                                     | -40°C                                                    | 50°C | This parameter indicates the outside air temperature threshold, beneath which the heater is activated in replacement mode; as shown on the previous page, in [Fig.A] Parameter tA2. |  |  |  |  |  |  |  |

| Setting the band for air temperature |              |                                                |                                                                                       |  |  |  |  |  |  |  |
|--------------------------------------|--------------|------------------------------------------------|---------------------------------------------------------------------------------------|--|--|--|--|--|--|--|
| Index - String                       | MIN<br>value | MIN     MAX       value     Parameter function |                                                                                       |  |  |  |  |  |  |  |
| Б ЬА<br>®                            | 0°C          | 20°C                                           | This parameter indicates the band applied to the air temperature setpoints (tA1-tA2). |  |  |  |  |  |  |  |

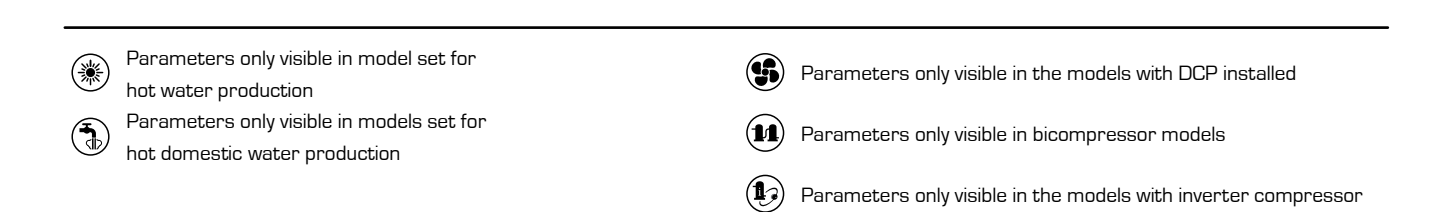

## Table of DIP-SWITCH configuration

Apart from the parameters that can be inserted from the panel, the units are fitted with a series of dip-switches for managing some options and functions of the machine. Remember that some of the options that can be managed from the panel are bound to a specific setting of some dipswitches.

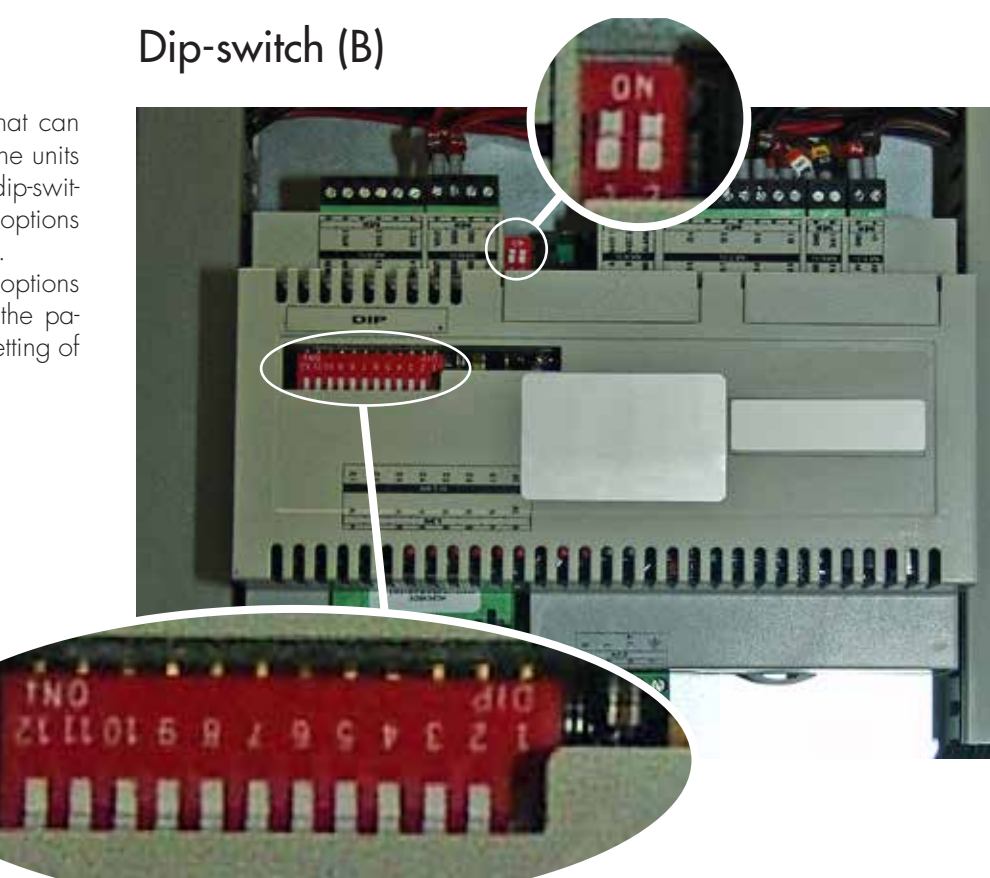

| Heat             |     |     |     |     |     | DIP-SW | TCH (A) |     |     |     |    |    | DIP-SW | /ITCH (B) |
|------------------|-----|-----|-----|-----|-----|--------|---------|-----|-----|-----|----|----|--------|-----------|
| recovery<br>unit | 1   | 2   | 3   | 4   | 5   | 6      | 7       | 8   | 9   | 10  | 11 | 12 | 1      | 2         |
| ANL              | OFF | OFF | OFF | OFF | ON  | OFF    | OFF     | OFF | OFF | OFF |    |    | OFF    | OFF       |
| ANL H            | ON  | OFF | OFF | OFF | OFF | OFF    | OFF     | OFF | OFF | OFF |    |    | OFF    | OFF       |
| ANL C            | ON  | OFF | OFF | OFF | OFF | OFF    | OFF     | OFF | OFF | ON  |    |    | OFF    | OFF       |
| ANL A/Q          | ON  | OFF | OFF | ON  | ON  | ON     | OFF     | OFF | OFF | OFF |    |    | OFF    | OFF       |
| ANL HA/<br>HQ    | ON  | OFF | OFF | ON  | OFF | ON     | OFF     | OFF | OFF | OFF |    |    | OFF    | OFF       |
| ANL Z/Y          | ON  | OFF | ON  | OFF | OFF | OFF    | OFF     | OFF | OFF | OFF |    |    | OFF    | OFF       |
| ANLI H           | ON  | OFF | OFF | OFF | OFF | OFF    | OFF     | OFF | ON  | OFF |    |    | ON     | OFF       |
| ANR H            | ON  | OFF | OFF | OFF | OFF | OFF    | OFF     | OFF | OFF | OFF |    |    | OFF    | OFF       |
| ANR<br>HA/HK     | ON  | OFF | OFF | ON  | OFF | ON     | OFF     | ON  | OFF | OFF |    |    | OFF    | OFF       |
| ANR HP           | ON  | OFF | OFF | OFF | OFF | OFF    | ON      | OFF | OFF | OFF |    |    | OFF    | OFF       |
| ANF H            | ON  | ON  | OFF | OFF | ON  | OFF    | OFF     | ON  | OFF | OFF |    |    | OFF    | OFF       |
| ANF HA/<br>HK/HJ | ON  | ON  | OFF | ON  | ON  | ON     | OFF     | ON  | OFF | OFF |    |    | OFF    | OFF       |
| ANF HP           | ON  | ON  | OFF | OFF | ON  | OFF    | ON      | ON  | OFF | OFF |    |    | OFF    | OFF       |
| ANK              | ON  | ON  | OFF | OFF | ON  | OFF    | OFF     | OFF | OFF | OFF |    |    | OFF    | OFF       |
| ANK Z/Y          | ON  | ON  | ON  | OFF | OFF | OFF    | OFF     | OFF | OFF | OFF |    |    | OFF    | OFF       |
| ANK A            | ON  | ON  | OFF | ON  | ON  | ON     | OFF     | OFF | OFF | OFF |    |    | OFF    | OFF       |
| SRP              | ON  | ON  | OFF | ON  | ON  | OFF    | OFF     | ON  | OFF | OFF |    |    | OFF    | OFF       |

| Dip-switch | witch Status |     | Function                                                     |  |  |
|------------|--------------|-----|--------------------------------------------------------------|--|--|
|            | 1            | ON  | Machine set as heat pump                                     |  |  |
|            |              | OFF | Machine set for cooling only                                 |  |  |
|            | 2            | ON  | Defrosting only by cycle reversal                            |  |  |
|            |              | OFF | Defrosting by hot gas injection                              |  |  |
|            | 3            | ON  | Glycol water: anti-freeze setting can be modified            |  |  |
|            |              | OFF | Anti-freeze setting (parameter B) blocked                    |  |  |
|            | 4            | ON  | Output control deactivated                                   |  |  |
|            |              | OFF | Output control activated                                     |  |  |
|            | 5            | ON  | Safety capacity controls deactivated                         |  |  |
|            |              | OFF | Safety capacity controls activated                           |  |  |
|            | 6            | ON  | Algorithm for check of low water content deactivated         |  |  |
| ٨          |              | OFF | Algorithm for check of low water content activated           |  |  |
| A          | 7            | ON  | Condensation pressure control device present (accessory DCP) |  |  |
|            |              | OFF | Condensation pressure control device absent (accessory DCP)  |  |  |
|            | 8            | ON  | Configuration of the card for ANR unit (R407C)               |  |  |
|            |              | OFF | Configuration of the card for ANL unit (R410A)               |  |  |
|            | 9            | ON  | Configuration of the card for inverter unit                  |  |  |
|            |              | OFF | Configuration of the card for ON/OFF chiller unit            |  |  |
|            | 10           | ON  | Configuration of the card for condenser unit                 |  |  |
|            |              | OFF | Configuration of the card for chiller unit                   |  |  |
|            | 11           | ON  | Not used                                                     |  |  |
|            |              | OFF | Not used                                                     |  |  |
|            | 12           | ON  | Not used                                                     |  |  |
|            |              | OFF | Not used                                                     |  |  |

| Dip-switch | Dip combinations |       |                  |
|------------|------------------|-------|------------------|
|            | DIP 1            | DIP 2 | runcion          |
| В          | OFF              | OFF   | Factory settings |
|            | ON               | OFF   | Factory settings |
|            | ON               | ON    | Factory settings |
|            | OFF              | ON    | Factory settings |

### Alarms summary table

The units envision two types of mallfunctioning signals:

- Pre-alarm
- Alarm

The first type is indicated by the flashing of the red LED on the display, successive pressing of the bell key allows to display the list of alarms (with index and cause indicated in the table below). A pre-alarm remains such for 60 seconds: if after this time the condition that caused the prealarm has not disappeared, the same becomes an alarm. The alarms are displayed in the same way as the pre-alarms, except for the switch-on of the fixed red LED. Before rearming the unit, it is recommended to contact the after-sales service. To rearm the unit, switch it off and back on again using the stand-by key.

#### ATTENTION:

The pre-alarms can become alarms when:

• A time has passed longer than or equal to 60 seconds, in the pre-alarm condition.

• The maximum number of pre-alarms in one hour (five) has been exceeded. In this case, every successive pre-alarm will be displayed directly as an alarm, and as such, will stop the machine until the reason for the same is solved.

| Code<br>Alarm | Code<br>Pre-alarm | Causes                                    | Notes                                                                                                    |  |
|---------------|-------------------|-------------------------------------------|----------------------------------------------------------------------------------------------------|--|
| 1             |                   | Compressor magnet circuit breaker         | This signal intervenes if the contact relative to the magnet circuit                                                                                                    |  |
|               | 101               | Fan magnet circuit breaker                | breaker switch protecting the MTC compressor opens (Table 2,                                                                                                    |  |
|               |                   | Pump magnet circuit breaker               | contact ID I, clamps M7.1 - M7.2, normally closed)                                                                                                    |  |
| 2             | 102               | Fan magnet circuit breaker                | This signal intervenes if the contact relative to the magnet circuit breaker switch protecting the MTV fans opens (Table 2, contact ID6, clamps M7S.3 - M7S.4, normally closed) This code is displayed only if the board is used as a board spare part with SW up to version 3.6.                                                                                                    |  |
| 3             | 103               | High pressure switch                      | This signal DOES NOT give the state of the high pressure switch itself but of the compressor switch. The high pressure switch oper-<br>ates directly on the compressor switches. If the board commands compressor switch-on and the switch does not become active after 3 seconds, this signal occurs. This alarm can also be caused by an operating defect of the return relay from the compressor switch to the board (indicated as RAP in the wiring diagrams). This signal occurs if the compressor switch deactivates during operation. AP (Table 2, contact ID4, clamps M7.7 – M7.8, normally closed) |  |
| 4             | 104               | Flow switch                               | This signal occurs with the opening of the contact relative to differential flow switch or pressure switch; this alarm is not related for the first 40° from pump start-up. The machine blocks in all mode when the maximum number of flow switch intervential eleved (corporated by the set factory permeter (iv) default.                                                                                                    |  |
|               |                   | Water differential pressure switch        | anowed (expressed by the sel_ractory parameter (y), default 5) is exceeded. If the frost protection in standby mode is activated (and therefore also the pump), the state of the flow switch is also controlled. FL/PD (Table 2, contact ID2, clamps M7.3 – M7.4, normally closed)                                                                                                    |  |
| 5             | 105               | Low pressure switch                       | This signal intervenes when the contact relative to the low pres-<br>sure switch opens (compressor intake). BP (Table 2, contact ID5,<br>clamps M7S.1 – M7S.2)                                                                                                    |  |
| 6             | 106               | No water inlet probe                      | This signal occurs when the water inlet probe is disconnected                                                                                                    |  |
| 7             | 107               | No water outlet probe                     | This signal occurs when the water outlet probe is disconnected                                                                                                    |  |
| 8             | 108               | Water freezing                            | This signal occurs when the anti-freeze threshold is reached (set_installer (6) default: $3^{\circ}$ C) from the output water temperature.<br>The pre-alarm state is exited with outlet water temperature temperature exceeding the set_installer (6) + set_factory (J) (default $3+1=4^{\circ}$ C).<br>The anti-freeze alarm is suspended (in heating mode) for a period of time equal to 3' (set_factory parameter (H)) from compressor switch on.                                                                                                    |  |
| 9             | 109               | No pressing line probe                    | This signal occurs when the pressing line gas probe is absent                                                                                                    |  |
| 10            | 110               | High pressing line gas temperature        | This signal occurs when the temperature of the pressing line gas (SGP probe) exceeds the threshold envisioned by the parameter (set_factory (6), default 135°C). The pre-alarm state is exited with set_factory (7) temperature (default $135 - 10 = 125$ °C)                                                                                                    |  |
| 11            | 111               | Flow pressure transducer<br>no compressor | This signal occurs when the compressor flow transducer is absent<br>and the machine is set as heat pump or the presence of the DCP<br>is set                                                                                                    |  |

| Code<br>Alarm | Code<br>Pre-alarm | Causes                                      | Notes                                                                                                    |
|---------------|-------------------|---------------------------------------------|----------------------------------------------------------------------------------------------------|
| 12            | 112               | High pressure                               | This signal occurs when the transducer detects a flow pressure<br>over the set-factory parameter threshold (8) (default: 40 bar).<br>The pre-alarm state is exited with set_factory (8) – set_factory (b)<br>pressure (default $40 - 2 = 38$ bar)                                                                                                    |
| 13            | 113               | No defrosting probe                         | This signal occurs when the defrosting probe is absent and the machine is set as heat pump                                                                                                    |
| 14            | 114               | Intake pressure transducer<br>no compressor | This signal occurs when the compressor intake transducer is absent and the machine is set as heat pump                                                                                                    |
| 15            | 115               | Low pressure                                | This signal occurs when the compressor flow transducer indicates<br>an intake pressure below the threshold set by the set_factory (9)<br>parameter in cooling mode (default 4 bar), set_factory(A) ion heat-<br>ing mode (default 2 bar). The pre-alarm state is exited when the<br>intake pressure exceeds the intervention set_factory(b) threshold<br>default equal to 2 bar. The low pressure alarm is suspended in<br>heating mode for a period of time equal to 3' (set_factory param-<br>eter (H parameter) from compressor switch on. It is permanently<br>suspended during cycle reverse |
| 16            | -                 | Low performance                             | Every time the machine is powered, the control checks compres-<br>sor behaviour once via the yield control procedure (see 8.1); this<br>control is disabled from dip switch                                                                                                    |
| 17            | 117               | Pump magnet circuit breaker                 | This signal intervenes if the magnet circuit breaker switch protect-<br>ing the pump is opened. MTP (table 2, contact ID3, clamps M7.5<br>– M7.6, normally closed). This code is displayed only if the board<br>is used as a board spare part with SW up to version 3.6.                                                                                                    |
| 18            | 118               | High pressure partialisation                | This signal occurs every time a partialisation takes place due to<br>the threshold mentioned in paragraph 8.5 being reached. The<br>machine blocks in alarm mode when the maximum number of par-<br>tialisation interventions allowed (expressed by the set_factory (5)<br>parameter: default 5) is exceeded. With inverter machine mode, it<br>also indicates a partialisation due to high compression ratio.                                                                                                    |
| 19            | 119               | Low pressure partialisation                 | This signal occurs every time a low pressure partialisation takes place, par. 8.5. The machine blocks in alarm mode when the maximum number of partialisations allowed (expressed by the set_factory (5) parameter: default 5) is exceeded.                                                                                                    |
| 20            | 120               | Pressing line temperature partialisation    | This signal occurs every time a pressing line temperature par-<br>tialisation takes place (par. 8.5), the machine blocks in alarm<br>mode when the maximum number of partialisation interventions<br>(expressed by the set_factory (5) parameter: default 5) permitted<br>is exceeded.                                                                                                    |
| 21            | 121               | Bemf error                                  | Error in detection of the back emf. This error is returned by the inverter control board and is linked to compressor peak problems (longertek 4 code or longertek 20 code)                                                                                                    |
| 22            | 122               | Internal communication error                | The inverter control board has internal communication problems (longertek 5 code)                                                                                                    |
| 23            | 123               | Over-current                                | Excess current absorption by compressor (longertek 6 code)                                                                                                    |
| 24            | 124               | No load                                     | The compressor does not absorb enough current, it may turn in idle mode (longertek 7 code)                                                                                                    |
| 25            | 125               | Incorrect voltage                           | The inverter control board indicates incorrect bus voltage (longertek 8 code)                                                                                                    |
| 26            | 126               | Error on start-up                           | The inverter control board indicates incorrect start-up of the PMSM motor (longertek code 9)                                                                                                    |
| 27            | 127               | IPM protection error                        | Error on the IGBT (longertek 12 code)                                                                                                    |
| 28            | 128               | EEPROM error                                | Eeprom error on the inverter control board (longertek 13 code)                                                                                                    |
| 29            | 129               | Compressor stall                            | Code longertek 16                                                                                                    |
| 30            | 130               | No communication                            | The inverter control board does not respond. It may not be<br>powered or the serial cable could be disconnected or the<br>A and B signals reversed                                                                                                    |
| 31            | 131               | PFC Module                                  | PFC inverter module error (longertek 23 code)                                                                                                    |
| 32            | 132               | Cooling fin overheating                     | (code APY 1)                                                                                                    |
| 33            | 133               | Over current in acceleration mode           | Hardware error (cod. APY 2)                                                                                                    |
| 34            | 134               | Over-current at constant speed              | Hardware error (cod. APY 3)                                                                                                    |
| 35            | 135               | Over current in deceleration mode           | Hardware error (cod. APY 4)                                                                                                    |
| 36            | 136               | Under-voltage on the DC Bus                 | (code APY 5)                                                                                                    |

| Code<br>Alarm | Code<br>Pre-alarm | Causes                                                               | Notes                                                                                                    |
|---------------|-------------------|----------------------------------------------------------------------|----------------------------------------------------------------------------------------------------|
| 37            | 137               | DC Bus over-voltage                                                  | (code APY 6)                                                                                                    |
| 40            | 140               | PFC Converter Fault<br>Error in the PFC module                       | Software error (code APY 9)                                                                                                    |
| 41            | 141               | Over current in acceleration mode                                    | Software error (code APY 10)                                                                                                    |
| 42            | 142               | Overload                                                             | (code APY 11)                                                                                                    |
| 43            | 143               | Over-current at constant speed                                       | Software error (code APY 12)                                                                                                    |
| 44            | 144               | Over current in deceleration mode                                    | Software error (code APY 13)                                                                                                    |
| 45            | 145               | Compressor not connected<br>correctly                                | (code APY 14)                                                                                                    |
| 46            | 146               | No communication                                                     | (code APY 15)                                                                                                    |
| 47            | 147               | Cooling fin temperature sensor<br>error                              | (code APY 16)                                                                                                    |
| 51            | 151               | Anomalous condition                                                  | Protection frequency against over-current and overheating reduced. (code APY 20)                                                                                                    |
| 54            |                   | Cycle reverse valve faulty                                           | The cycle reverse valve could be faulty or broken. (see 8.4)                                                                                                    |
| 55            | 155               | Water inlet high temperature                                         | The water inlet temperature has exceeded the set_install-<br>er (H) parameter value. Probable boiler presence on<br>same plant. At the third intervention of the pre-alarm, the<br>machine goes into alarm mode and blocks                                                                                                    |
|               | 156               | Cycle reverse due to high<br>temperature of the pressing line<br>gas | This pre-alarm indicates the intervention of defrosting<br>due to cycle reverse without having respected the times<br>between cycle reverses. Cycle reverse has been triggered<br>by the pressing line gas high temperature partialisation<br>threshold being exceeded, set_factory (6)-set_factory (4)<br>= default 130°. This pre-alarm does not cause compressor<br>stop and does not have a limited number of interventions |
| 57            | 157               | Reading error of the DHW control board remote probe.                 | This pre-alarm indicates a remote probe fault or a commu-<br>nication problem with the DHW control board. The alarm is<br>only active if the parameter $(0)=2$ or the parameter $(8)=4$ in<br>the menu with password = 30                                                                                                    |
| 58            | 158               | Outdoor air temperature probe reading error                          | This pre-alarm indicates an outdoor air temperature probe<br>fault when the DCP is present or the machine is in heat<br>pump mode.                                                                                                    |
| 59            | 159               | Inlet water probe<br>no condenser<br>(ONLY WRL)                      | This pre-alarm indicates a condenser inlet water tempera-<br>ture probe fault                                                                                                    |
| 60            | 160               | Output water probe<br>no condenser<br>(ONLY WRL)                     | This pre-alarm indicates a condenser outlet water tem-<br>perature probe fault                                                                                                    |
| 61            | 161               | Over-current                                                         | Carel Inverter                                                                                                    |
| 62            | 162               | Compressor motor overload                                            | Carel Inverter                                                                                                    |
| 63            | 163               | Over-voltage                                                         | Carel Inverter                                                                                                    |
| 64            | 164               | Under-voltage                                                        | Carel Inverter                                                                                                    |
| 65            | 165               | Drive overheating                                                    | Carel Inverter                                                                                                    |
| 66            | 166               | Drive underheating                                                   | Carel Inverter                                                                                                    |
| 67            | 167               | Hardware over-current                                                | Carel Inverter                                                                                                    |
| 68            | 168               | Compressor overheating                                               | Carel Inverter                                                                                                    |
| 69            | 169               | Reserved                                                             | Carel Inverter                                                                                                    |
| /0            | 1/0               |                                                                      |                                                                                                    |
| 70            | 170               |                                                                      |                                                                                                    |
| 73            | 172               | No communication between invert-                                     | Carel Inverter                                                                                                    |
| 74            | 17/               |                                                                      | Carel Inverter                                                                                                    |
| 75            | 175               | Self-configuration failed                                            |                                                                                                    |
| 76            | 176               | Inverter drive disabled                                              | Carel Inverter                                                                                                    |
| 77            | 177               | Motor phases error                                                   | Carel Inverter                                                                                                    |
| 78            | 178               | Cooling fan<br>Inverter faultv                                       | Carel Inverter                                                                                                    |
| 79            | 179               | Speed fault                                                          | Carel Inverter                                                                                                    |

| Code<br>Alarm | Code<br>Pre-alarm | Causes                                                      | Notes                                                              |
|---------------|-------------------|-------------------------------------------------------------|--------------------------------------------------------------------|
| 80            | 180               | PFC fault                                                   | Alarm that occurs with PFC enabled while the bus DC is very low    |
| 81            | 181               | PFC overload trip                                           | This alarm will no longer be present in the new firmware versions. |
| 82            | 182               | Input voltage error                                         | When the power supply drops below 170 V with engine running        |
| 83            | 183               | Generic inverter error                                      | Carel Inverter, carel modbus address 213                           |
| 84            | 184               | Probe B1 fault (uPC)                                        | Control wiring                                                     |
| 85            | 185               | Probe B2 fault (uPC)                                        | Control wiring                                                     |
| 86            | 186               | Probe B3 fault (uPC)                                        | Control wiring                                                     |
| 87            | 187               | Probe B4 fault (uPC)                                        | Control wiring                                                     |
| 88            | 188               | Probe B5 fault (uPC)                                        | Control wiring                                                     |
| 89            | 189               | Probe B6 fault (uPC)                                        | Control wiring                                                     |
| 90            | 190               | Probe B7 fault (uPC)                                        | Control wiring                                                     |
| 91            | 191               | High pressure alarm (uPC)                                   | Control wiring                                                     |
| 92            | 192               | Low pressure alarm (uPC)                                    | Control wiring                                                     |
| 93            | 193               | Gas high temperature alarm<br>pressing line (uPC)           | Control wiring                                                     |
| 94            | 194               | Pressure differential lower than that specified (uPC)       | Control wiring                                                     |
| 95            | 195               | Compressor start-up failed (uPC)                            | Control wiring                                                     |
| 96            | 196               | Time exceeding operational limits alarm (uPC)               | Control wiring                                                     |
| 97            | 197               | Super Heat low alarm (uPC)                                  | Control wiring                                                     |
| 98            | 198               | MOP alarm (uPC)                                             | Control wiring                                                     |
| 99            | 199               | Low intake temperature alarm (uPC)                          | Control wiring                                                     |
| 200           | 300               | EVD EVO alarm: Evotunes alarm (uPC)                         | Control wiring                                                     |
| 201           | 301               | EVD EVO regulation alarm (uPC)                              | Control wiring                                                     |
| 202           | 302               | EVD EVO system alarms probe<br>errors alarm (uPC)           | Control wiring                                                     |
| 203           | 303               | Reserved. (uPC)                                             | Control wiring                                                     |
| 204           | 304               | No communication between invert-<br>er and uPC. (uPC error) | Control wiring                                                     |
| 205           | 305               | Inverter not compatible with the compressor selected (uPC)  | Control wiring                                                     |
| 206           | 306               | Delta P greater than the permit at start up (uPC)           | Control wiring                                                     |
| 207           | 307               | Low pressure limit                                          | Discharged unit                                                    |

#### CAUTION:

Remember that pre-alarms are auto-reset, while the alarms are reset manually.

Software version 3.9.0 has been used to reset alarms by ON / OFF remote contact if enabled.

From position on, if it goes off and returns to within 5 seconds resets alarms; Via the ON / OFF contact, you can run up to 3 reset every hour.

First you have to reset the alarms with the "R" key. If there is no voltage, the alarms are reset.